# **Create a Facility**

The Facility Address Book is where vendors of products, ingredients, or packaging manage the information for each of their production facility locations.

This job aid provides steps to create a facility from start to finish. If desired, save your progress at the end of a screen and continue at another time. Click a link below to jump to a specific task in the process.

| Facility Profile  | Categorization Questionnaire    | Create Address Details | Item from Facility    |                 |
|-------------------|---------------------------------|------------------------|-----------------------|-----------------|
| Facility Contacts | Facility Food Safety Compliance | Social Compliance      | <u>Sustainability</u> | <u>Complete</u> |

### Login

- 1. Login to https://partnerpass.krogerapps.com/
  - **Note:** Partner Pass is a secure single sign-on dashboard that allows you to access multiple Kroger applications with one ID and password.

Partner Pass works with the Okta Verify app to allow you to verify your identity and make it less likely that someone pretending to be you can gain access to your account.

For additional information, please see:

- Partner Pass information page
- Partner Pass help page
- 2. On the Supplier Hub tile, click **Open Supplier Hub** (A).

| Partner<br>Pass | Partner Pass                                                                                | ? | SH |
|-----------------|---------------------------------------------------------------------------------------------|---|----|
| 89              | My Applications                                                                             |   |    |
| Do              | Supplier Hub<br>Kroger's centralized vendor manage vystem<br>Open Supplier Hub ->           |   |    |
|                 | Other Applications You can find additional details and information at <u>The Kroger Co.</u> |   | ~  |
|                 | FINITY<br>Copyright 2021 The Kroger Co. All Rights Reserved. Privacy Policy                 |   |    |

## **Facility Address Book Screen**

3. Click Facility Address Book (A).

| KROGER <b>TECHNOLOGY</b> | Vendor Profile & User Manager 🎓 🔿 ★ 🏟 🎦 🗆 Logged In As STEPHANIE.HOUCK@JOBAIDS.COM 🔱                                                                                                    |
|--------------------------|----------------------------------------------------------------------------------------------------|
| Administration           |                                                                                                    |
| General                  | General                                                                                                    |
| Company Profile          | Organization Name Job, LLC Dun & Bradstreet (DUNS) Number 068100193 Update Vendor Onboarding Status: Vendor Registration Pending                                                                               |
| Organization             | Hide Instructions                                                                                                    |
| Categorization           | Welcome to the Kroger Supplier Hub! Use the menu on the left to go to the desired section, or use the buttons at the top right of the screen to navigate between sections.                                     |
| Legal Information        | If this is your first time accessing the Supplier Hub or you would like to review information on completing and maintaining your profile, please click the link to our overview and tutorials page: click here |
| Diversity                | If you need assistance with your DUNS number, submit your request to https://support.dnb.com/?CUST=Kroger This will take you directly to the D&B support site. For detailed instruction click here.            |
| Organization Contacts    | To ensure proper routing of purchase orders, click on 'Create Order Address' In the "Remit & Order Address Book".                                                                                              |
| Remit & Order Address    |                                                                                                    |
| A Facility Address Book  |                                                                                                    |

4. Click Create Facility (B).

| oger <b>technology v</b> | /endor Profile & User          | Manager                                             | â                    | $\otimes$      | * 🌣                |                | Logged In                 | As STEPHANIE.H       | DUCK@JOBA | IDS.COM |
|--------------------------|--------------------------------|-----------------------------------------------------|----------------------|----------------|--------------------|----------------|---------------------------|----------------------|-----------|---------|
| ministration             |                                |                                                     |                      |                |                    |                |                           |                      |           |         |
| General                  | Facility Address               | Book                                                |                      |                |                    |                |                           |                      |           |         |
| Company Profile          | Organizati<br>Vendor Onboardir | on Name Job, LLC<br>ng Status Vendor Registration P | Dun 8<br>ending      | Bradstreet     | DUNS) Number       | 068100193      |                           |                      |           |         |
| Organization             | Hide Instructions              |                                                     |                      |                |                    |                |                           |                      |           |         |
| Categorization           | The Facility Address B         | ook is where vendors of products,                   | ingredients or packa | ging manage    | the information fo | r each of thei | r production facility     | locations.           |           |         |
| Legal Information        | Each production facility       | y registration begins by clicking on                | 'Create Facility'.   | on Forfurtho   | rinstructions on a | omploting this | agetics aligh have        |                      |           |         |
| Diversity                | Reminder: Visit the Revie      | ew and Submit page to check com                     | pletion status. Subm | it your record | upon completion    | and after upd  | ating details.            |                      |           |         |
| Organization Contacts    |                                |                                                     |                      |                |                    |                |                           | Back                 | Next      |         |
| Remit & Order Address    | Act B cilities                 |                                                     |                      |                |                    |                |                           |                      |           |         |
| Facility Address Book    | Create Facility                | 2 5 4 - 11                                          |                      |                |                    |                |                           |                      |           |         |
| Banking Details          | Address Name                   | Address DUNS Number                                 | Ownership Add        | Iress          | Countr             | У              | Food Safety<br>Compliance | Social<br>Compliance | Update    | Remove  |
| Review and Submit        |                                |                                                     |                      |                |                    |                | Status                    | Status               |           |         |
| Assessment               | No<br>results<br>found.        |                                                     |                      |                |                    |                |                           |                      |           |         |
|                          |                                |                                                     |                      |                |                    |                |                           |                      |           |         |

5. Click OK (C).

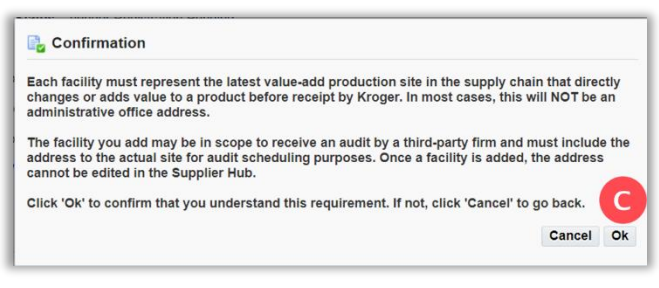

## **Facility Profile**

- 6. Input a **Facility name** (A).
- 7. Answer the question, "Does this facility supply any products or ingredients to Kroger?" (B).

| KROGERTECHNOLOGY Vendor Profile & User Manager                                                                                                    | Â            | 0           | *           | •           | <b>1</b>  | I         | Logged In As STEPHANIE.H          | OUCK@JOBA        | IDS.CON   | <sup>ل</sup> ا |
|----------------------------------------------------------------------------------------------------|--------------|-------------|-------------|-------------|-----------|-----------|-----------------------------------|------------------|-----------|----------------|
| Administration: Facility Address Book > Facility Profile                                                                                                    |              |             |             |             |           |           |                                   | Cancel           | Save      | Next           |
| Organization Name Job, LLC * Facility Name                                                                                                    |              |             |             |             |           |           |                                   |                  |           |                |
| Hide Instructions                                                                                                    |              |             |             |             |           |           |                                   |                  |           |                |
| Vendors of products, ingredients or packaging are required to register each of their relevant facilities. Ea<br>product before receipt by Kroger. In most cases, this will NOT be an administrative office address. | ich facility | must repres | sent the la | test value- | add produ | ction sit | e in the supply chain that direct | tly changes or a | adds valu | ie to a        |
| For instructions on completing this section click here                                                                                                    |              |             |             |             |           |           |                                   |                  |           |                |
| Direct any questions to suppliercompliance@kroger.com                                                                                                    |              |             |             |             |           |           |                                   |                  |           |                |
| * Does this facility supply any products or ingredients to Kroger?                                                                                                    |              |             |             |             |           |           |                                   |                  |           |                |

8. Use the below table to determine the next step:

| If you selected: | Do this:                                                                            |
|------------------|-------------------------------------------------------------------------------------|
| Yes              | Continue to <u>step 9</u> .                                                         |
| No               | Click <b>OK</b> on the confirmation message and you are finished with this job aid. |

- 9. Input the products that are currently produced, manufactured, or processed at this facility for Kroger (C).
- 10. Select the process(es) performed at this facility for the products or ingredients provided to Kroger (D).
- 11. Select the **months this facility is in production (E)**.
- 12. Answer the question, "Do the products or ingredients undergo any further processing or assembly at another facility before receipt by Kroger?" (F).

| * Does this facility supply any products of                                            | r Ingredients to Kroger? Yes ∨                                                   |                  |
|----------------------------------------------------------------------------------------|----------------------------------------------------------------------------------|------------------|
| * List the products at this facility current                                           | y produced, manufactured or processed for Kroger:                                |                  |
| * Select the process performed at this fac                                             | illity for the products or ingredients provided to Kroger:                       |                  |
| Manufacturing                                                                          |                                                                                  |                  |
| Processing                                                                             |                                                                                  |                  |
| Harvesting                                                                             |                                                                                  |                  |
| Growing                                                                                |                                                                                  |                  |
| Packing                                                                                |                                                                                  |                  |
| Distribution                                                                           |                                                                                  |                  |
| Other                                                                                  |                                                                                  |                  |
| * Select the months this facility is in prod                                           | uction:                                                                          |                  |
| 🗆 JAN 🗌 APR 🗌 JUL                                                                      | ОСТ                                                                              |                  |
| FEB MAY AUG                                                                            |                                                                                  |                  |
| U MAR U JUN U SEP                                                                      |                                                                                  |                  |
| * Do the products or ingredients undergo<br>TIP Pesticide, fumigation, irradiation, me | any further processing or assembly at another facility before receipt by Kroger? |                  |
|                                                                                        |                                                                                  | Cancel Save Next |

13. Use the below table to determine the next step:

| If you selected: | Do this:                                                                                                    |
|------------------|----------------------------------------------------------------------------------------------------|
| Yes              | Kroger does not require information on this facility. Click <b>Yes</b> on the confirmation message and you are finished with this job aid. |
| No               | Continue to step 14.                                                                                                    |

14. Select an option to **describe your company's relationship with the operations located at this facility** (G).

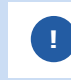

If you do not own the facility, then the Contacts, Food Safety Compliance, Social Compliance, and Sustainability screens will only be visible to the SUPPLIER/FACILITY contact.

#### 15. Click Save (H).

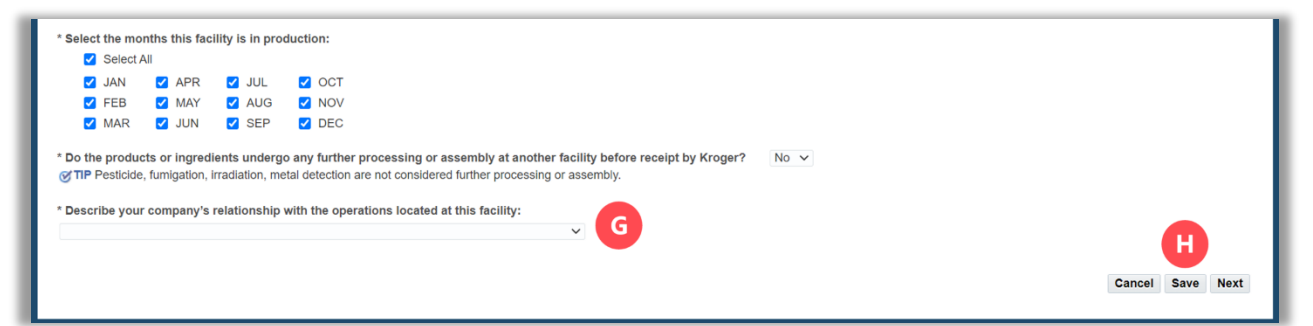

#### 16. Click Next (I).

| KROGERTECHNOLOGY Vendor Profile & User Manager                                                                                                    | Â                                                                    | $\otimes$       | *            | ٢           | <b>•</b>   | Logged In As STEPHANIE.HOUC                  | K@JOBAI    | DS.COM     |           |
|----------------------------------------------------------------------------------------------------|----------------------------------------------------------------------|-----------------|--------------|-------------|------------|----------------------------------------------|------------|------------|-----------|
| Administration: Facility Address Book >                                                                                                    |                                                                      |                 |              |             |            |                                              |            |            |           |
| 🔒 Confirmation                                                                                                    |                                                                      |                 |              |             |            |                                              |            |            |           |
| Changes have been saved successfully                                                                                                    |                                                                      |                 |              |             |            |                                              |            |            |           |
| Facility Profile                                                                                                    |                                                                      |                 |              |             |            |                                              | Cancel     | Save       | Next      |
| Organization Name Job, LLC * Facility Name Awesome App<br>Facility Address                                                                                | es                                                                   |                 |              |             |            |                                              |            |            |           |
| Hide Instructions                                                                                                    |                                                                      |                 |              |             |            |                                              |            |            |           |
| Vendors of products, ingredients or packaging are required to register each<br>product before receipt by Kroger. In most cases, this will NOT be an admin | of their relevant facilities. Each facil<br>strative office address. | ility must repr | esent the la | atest value | -add produ | ction site in the supply chain that directly | changes of | or adds va | ilue to a |
| For instructions on completing this section click here                                                                                                    |                                                                      |                 |              |             |            |                                              |            |            |           |
| Direct any questions to suppliercompliance@kroger.com                                                                                                    |                                                                      |                 |              |             |            |                                              |            |            |           |
| * Does this facility supply any products or ingredients to Kroger? Y                                                                                      | s 🗸                                                                  |                 |              |             |            |                                              |            |            |           |

### **Categorization Questionnaire**

17. Answer the question, "Does this facility provide any food, beverage, or food contact materials to Kroger?" (A).

|   | KROGERTECHNOLOGY Vendor Profile & User Manager                                                                                                    | Â                         | $\otimes$    | *                        | ٥                          | <b>1</b>    |           | Logged In /    | As STEPHAI   | NIE.HOUC    | CK@JOBA       | IDS.COM | <sup>ل</sup> ا |
|---|----------------------------------------------------------------------------------------------------|---------------------------|--------------|--------------------------|----------------------------|-------------|-----------|----------------|--------------|-------------|---------------|---------|----------------|
|   | Categorization Questionnaire                                                                                                    |                           |              |                          |                            |             |           |                |              | Back        | Cancel        | Save    | Next           |
| l | Organization Name Job, LLC Facility Name Awesome Apples                                                                                                    |                           |              |                          |                            |             |           |                |              |             |               |         |                |
|   | Hide instructions<br>Kroger is interested in knowing more about the products and services provided by this facility. Additional<br>For instructions on completing this section click here | al questions              | s may popul  | ate based                | on selecti                 | ions made.  | . All req | uired fields m | ust be comp  | leted.      |               |         |                |
|   | * Does this facility provide any food, beverage or food contact materials to Kroger?                                                                                                    | A<br>Janim<br>be required | al food, gro | cery items<br>GFSI certi | s, adult ber<br>ification. | verages, ra | aw mate   | rials/ingredie | nts. Food co | intact mate | erials inclue | de food |                |

18. Use the below table to determine the next step:

| If you selected: | Do this:               |
|------------------|------------------------|
| Yes              | Continue to step 19.   |
| No               | Go to <u>step 21</u> . |

19. Select all types of food or food related products that are provided to Kroger by this facility (B).

Depending on which checkbox(es) you select, additional questions will be displayed. Continue answering all questions down the screen.

| Packaged Finished Products for resale                             | The products in this category are in a finished state                        | fready for sale once they leave your organization   | n's facility.                                                                                                    |                    |
|-------------------------------------------------------------------|------------------------------------------------------------------------------|-----------------------------------------------------|----------------------------------------------------------------------------------------------------|--------------------|
| Ingredients/Packaging/Raw Materials for Kroger Plants/Stores      | Commissaries Food or food contact materials that will be used in t           | he preparation of finished products at Kroger Ma    | anufacturing Plants, Store, and/or Commissaries.                                                                  |                    |
| Bulk Products                                                     | Products manufactured or otherwise provided to Kr                            | oger that will require further processing, scaling, | packaging, staging, etc., prior to being sold to the customer. These may be grocery, meat, seafood, produce, deli | bakery items, etc. |
| Select all brands of product provided to Kroger by this facility: |                                                                              |                                                     |                                                                                                    |                    |
|                                                                   |                                                                              |                                                     |                                                                                                    |                    |
| Vational/Regional Brand Products Defined as goods manu            | factured or otherwise provided to Kroger for sale to our customers           | pre-labeled under a National/Regional Brand na      | me.                                                                                                    |                    |
| Kroger Corporate Brand/Private Label Defined as goods manual      | afactured or otherwise provided to Kroger for sale to the customer u         | nder a Kroger-owned name or brand label. (e.g.      | Private Selection, Simple Truth, Kroger Deluxe, etc.)                                                             |                    |
| Unbranded products (such as bulk) Defined as goods manu           | factured or otherwise provided to Kroger that will require further pro       | cessing, scaling, packaging, staging, etc., prior   | to being sold to the customer. These may be grocery, meat, seafood, produce, deli/bakery items,etc                |                    |
|                                                                   |                                                                              |                                                     |                                                                                                    |                    |
| Select all types of food or food contact materials that are provi | ded to Kroger by this facility:                                              |                                                     |                                                                                                    |                    |
| Baby Food/ Formula                                                | Del                                                                          | Grocery - Baking/ Spices                            | Produce - Fresh Fruth Bulk Fruit                                                                                  |                    |
| Bakery                                                            | Dietary Supplements/vitamins                                                 | Grocery - Canned/ Jar/ Bottled                      | Produce - Fresh Vegetables/ Bulk Vegetables                                                                       |                    |
| Bakery - Commercial                                               | Food Chemicals                                                               | Grocery - Other                                     | Produce - Nuts                                                                                                    |                    |
| Beer/ Wine/ Spirits                                               | Food Contact Packaging to Kroger Manufacturing Plants                        | Grocery - Refrigerated                              | Produce - Other                                                                                                   |                    |
| Beverages                                                         | <ul> <li>Food Contact Packaging to Kroger<br/>Stores/Commissaries</li> </ul> | International Foods                                 | Produce - Packaged Fruits/ Vegetables                                                                             |                    |
| Candy                                                             | Fresh Kitchen                                                                | Meat - Frozen                                       | Raw Materials/Ingredients to Kroger Manufacturing<br>Plants/Stores/Commissaries                                   |                    |
| Cookies/ Crackers/ Snacks                                         | Frozen - Other                                                               | Meat - Packaged (Beef, Poultry, Pork,<br>Other)     | Seafood - Fresh                                                                                                   |                    |
| Dairy - Eggs                                                      | Frozen - Dessert/ Novelties                                                  | Meat - Bulk (Beef, Poultry, Pork, Other)            | Seafood - Other                                                                                                   |                    |
| Dairy - Milk Produced Products (Cheese, Butter, Ice Cream, etc.)  | Frozen - Pizza/ Snacks/ Handhelds                                            | Natural Foods                                       | Seafood - Frozen                                                                                                  |                    |
| Dairy - Other                                                     | Frozen - Vegetables/ Fruits                                                  | Pet/Animal Food, Treats, and Cheiws                 | Sushi-in Store                                                                                                    |                    |
|                                                                   |                                                                              |                                                     | Others(Please specify)                                                                                            |                    |
|                                                                   |                                                                              |                                                     |                                                                                                    |                    |
| Does this facility provide any products for resale that are non.  | food? No 🗸                                                                   |                                                     |                                                                                                    |                    |
| oes this facility provide any products for resale that are non-   | food? No 🗸                                                                   |                                                     |                                                                                                    |                    |

20. Go to <u>step 24</u>.

21. Answer the question, "Does this facility provide any products for resale that are non-food?" (C).

| OGERTECHNOLOGY Vendor Pr                                                                                 | ofile & User Manager                                                                                                    | â                                                       | $\otimes$                  | *                        | ٩                        | <b>1</b>    | Logged In As STEPHANIE.HOUCK@JOBAIDS.COM                     |
|----------------------------------------------------------------------------------------------------|----------------------------------------------------------------------------------------------------|---------------------------------------------------------|----------------------------|--------------------------|--------------------------|-------------|--------------------------------------------------------------|
| dministration: Facility Address Book > Categorization Questionn                                          | Update Address Details ><br>aire                                                                                                    |                                                         |                            |                          |                          |             | Home Save Next                                               |
| Organization Name Job, LLC                                                                               | Facility Name Minhou Minxing<br>Facility Address Marcos Paz 2576, Ciudad de                                                                                                    | e Buenos Aires, AR                                      |                            |                          |                          |             |                                                              |
| # Hide Instructions<br>Kroger is interested in knowing more a<br>For instructions on completing this sec | bout the products and services provided by this facili                                                                                                    | ity. Additional questions                               | may popul                  | ate based                | on selecti               | ons made.   | All required fields must be completed.                       |
| For instructions on completing this sec                                                                  |                                                                                                    |                                                         |                            |                          |                          |             |                                                              |
| * Does this facility provide any food,                                                                   | beverage or food contact materials to Kroger?<br>le items including, but not limited to, dietary supplem<br>aging that is supplied to Kroger Manufacturing Prince<br>icts for resale that are non-food? | No v<br>ents/vitamins, pet/anima<br>You may be required | al food, gro<br>to provide | cery items<br>GFSI certi | , adult bev<br>fication. | verages, ra | w materials/ingredients. Food contact materials include food |

22. Use the below table to determine the next step:

| If you selected: | Do this:                                                                                       |
|------------------|------------------------------------------------------------------------------------------------|
| Yes              | Continue to <u>step 23</u> .                                                                   |
| No               | You previously indicated that you provide products to Kroger.<br>Please review your responses. |

23. Select all types of non-food products that are provided to Kroger by this facility (D).

Depending on which checkbox(es) you select, additional questions will be displayed. Continue answering all questions down the screen.

#### 24. Click Save (E).

| Kroger is interested in knowing more                                                                                                    | re about the products and services provided                                                                                                    | by this facility. Additional questions may populate based on selections made                                                                                                    | All required fields must be completed.                                                                                                    |                                                   |                                                       |
|----------------------------------------------------------------------------------------------------|----------------------------------------------------------------------------------------------------|----------------------------------------------------------------------------------------------------|----------------------------------------------------------------------------------------------------|---------------------------------------------------|-------------------------------------------------------|
| For instructions on completing this s                                                                                                    | section click here                                                                                                    |                                                                                                    |                                                                                                    |                                                   |                                                       |
| * Does this facility provide any foo                                                                                                    | od, beverage or food contact materials to                                                                                                    | Kroger? No 🗸                                                                                                    |                                                                                                    |                                                   |                                                       |
| TIP Food products are all consum<br>cartification                                                                                                    | nable items including, but not limited to, diet                                                                                                    | ary supplements/vitamins, pet/animal food, grocery items, adult beverages, r                                                                                                    | aw materials/ingredients. Food contact materials include food chemicals and fo                                                                                                    | ood contact packaging that is supplied to Kr      | oger Manufacturing Plants. You may be required to pro |
| Does this facility provide any pro                                                                                                    | oducts for resale that are non-food? Ye                                                                                                    | is <b>v</b>                                                                                                    |                                                                                                    |                                                   |                                                       |
| TIP Non-food items are products a                                                                                                    | such as jewelry, apparel, HBC, housewares                                                                                                    | i, paper products, floral, etc. Secondary/Tertiary Packaging provided to Kroge                                                                                                    | ar Manufacturing Plants that does not come in contact with food (corrugated box                                                                                                    | ixes, shrink wrap, labels, pallets, etc.) is also | considered non-food.                                  |
| Select all types of non-food prod                                                                                                    | sucts that are provided to Kroger by this                                                                                                    | facility:                                                                                                    |                                                                                                    | an in all a site of a site.                       |                                                       |
| <ul> <li>Emisted Products for Resale</li> <li>Secondary/Tertiary Packaging</li> </ul>                                                                                                    | or Supplies for Kroger                                                                                                    | won-rood products that are offered for sale to Kröger customers. Ne                                                                                                    | on-rood products are in a initished stater/eady for sale once they leave your orga                                                                                                    | partization's raciity.                            |                                                       |
| Plants/Stores/Commissaries                                                                                                    | or copplete for relegan                                                                                                    | Packaging that does not come in contact with food such as corruga                                                                                                    | ted boxes, shrink wrap, labels, pallets, etc. Other supplies not intended for resa                                                                                                    | ale.                                              |                                                       |
| Bulk Products                                                                                                    |                                                                                                    | Defined as goods manufactured or otherwise provided to Kroger th<br>customer.                                                                                                    | at will require further processing, scaling, packaging, staging, etc., prior to being                                                                                                    | ig sold to the                                    |                                                       |
| Select all brands of product prov Vational/Regional Brand Produ Kroger Corporate Brand/Privat                                                                                                    | vided to Kroger by this facility:                                                                                                    | otherwise provided to Kroger for sale to our customers pre-labeled under a<br>otherwise provided to Kroger for sale to the customer under a Kroger-oune                                                                                                    | National Regional Brand name.<br>d name or brand label (e.g. Physike Selection, Simple Truth, Kripper Deluxe, etc.                                                                                                    |                                                   |                                                       |
| Select all brands of product prov National/Regional Brand Prod Kroger Corporate Brand/Privat Unbranded products (such as i                                                                                                    | vided to Kroger by this facility:<br>Lucts Defined as goods manufactured or<br>te Label Defined as goods manufactured or<br>bulk) Defined as goods manufactured or                                                                                                    | otherwise provided to Knoper for safe to our customers pre-lasteled under a<br>coherwise provided to Knoper for safe to the customer under a Knoper-oune<br>otherwise provided to Knoper that will require further processing, scaling, pa                                                                                                    | National Regional Brand name.<br>d name or brand label (a.g. Private Selection, Stimple Truth, Kroger Deluxe, etc.<br>citaging, staging, etc. grov to being sold to the customer.                                                                                                    | 5)                                                |                                                       |
| Select all brands of product prov National/Regional Brand Prod Kroger Corporate Brand/Privat Unbranded products (such as Select all non-food products for for                                                                                                    | vided to Kroger by this facility:<br>Lucts Defined as goods manufactured or<br>te Label Defined as goods manufactured or<br>bulk) Defined as goods manufactured or<br>resale that are provided to Kroger by this                                                                                                    | othennise provided to Kloger for sale to our customers pre-labeled under a<br>othernise provided to Kloger for sale to the customer under a Kloger-onne<br>othernise provided to Kloger that will require further processing, scaling, pa<br>s facility:                                                                                                    | National Regional Brand name.<br>d name or brand late( is a Physite Selection, Simple Truth, Kroper Deluxe, etc.<br>chaging, staging, etc. prior to being sold to the customer.                                                                                                    | .)                                                |                                                       |
| Select all brands of product prov                                                                                                    | vided to Kroger by this facility:<br>Lock Defined as goods manufactured or<br>built) Defined as goods manufactured or<br>built) Defined as goods manufactured or<br>built Defined as goods manufactured or<br>to built Defined as goods manufactured or<br>built Defined as goods manufactured or<br>built Defined or<br>built Defined or<br>built Defin | otherwise provided to Kloger for sale to our customers pre-labeled under a<br>otherwise provided to Kloger for sale to the customer under a Kloger-onne<br>otherwise provided to Kloger that will require further processing, scaling, pe<br>sociality;                                                                                                    | National/Regional Brand name.<br>d name or brand bale( is g. Private Beecton, Simple Truth, Kroger Delune, etc.<br>chaging, staging, etc. prior to being sold to the customer.                                                                                                    | c)<br>raps, utensils, etc.)                       |                                                       |
| Select all brands of product prov National/Regional Brand Prod. Koper Corporate Brand/Privat Unbranded products (such as Select all non-food products for r Apparel Accessories Automotive                                                                                                    | vided to Kroger by this facility:<br>Defined as goods manufactured or<br>the Label Defined as goods manufactured or<br>builty. Defined as goods manufactured or<br>consels that are provided to Kroger by this<br>Consels that are provided to Kroger by this<br>Consels that are provided to Kroger by the provided to Kroger by the                               | otherwise provided to Knoper for sale to our customers pre-labeled under a     stemilise provided to Knoper for sale to the customer under a Knoper-nume     otherwise provided to Knoper that will require turther processing, scaling, pa     socially:         — Home backer         — Home backer         —                                                                                                    | National/Regional Brand name.<br>d name or brand label (e.g. Private Selection, Stimple Truth, Kroger Deluxe, etc.<br>cclaging, staging, etc. prior to being sold to the customer.                                                                                                    | ;;)<br>raps, utensis, etc.)                       |                                                       |
| Select all brands of product prov<br>National/Regional Brand Prod.<br>Kroger Corporate Brand/Privat<br>Unbranded products (such as i<br>Select all non-food products for r<br>Apparel/Accessories<br>Automotive<br>Baby (Non-Food Items)                                                                                                    | vided to Kroger by this facility:<br>buts Defined as goods manufactured or<br>to Label Defined as goods manufactured or<br>built) Defined as goods manufactured or<br>resaile that are provided to Kroger by this<br>Constraint<br>Fuel<br>Fuel<br>Fuel<br>Fuel<br>Fuel                                                                                                    | dthemise provided to Kroger for sale to our customers pre-labeled under a     dthemise provides to Kroger for sale to the customer under a Kroger-one     dthemise provides to Kroger that will require further processing, scaling, pa     secility:         Thom Bokor         Houremotor     Houremotor     Houremotor     Houremotor                                                                                                    | National Regional Brand name.<br>d name or brands late(( a.g. Private Selection, Simple Truth, Koper Delune, etc.<br>cicaging, staging, etc. prior to being sold to the customer.<br>Paper/Pastic Goods - food related (platter, cups, bags, tols, vm<br>Pharmacy/Prescription                                                                                                    | .)<br>rapt, utansis, etc.)                        |                                                       |
| Select all brands of product prov<br>National/Regional Brand Product<br>Kroper Corporate BrandPrivat<br>Uthranded products (such as i<br>Select all non-food products for r<br>Automotive<br>Baby (Nan-Food Items)<br>Cardur Boolsy Magazines                                                                                                    | vided to Kroger by this facility:<br>Defined as goods manufactured of<br>total: Defined as goods manufactured of<br>total: Defined as goods manufactured of<br>total: Defined as goods manufactured of<br>resule that are provided to Kroger by this<br>- Porture<br>- Porture<br>- Genden - Outdoor                                                                                                    | ethennise provided to Kloper for sale to our customers pre-labeled under a<br>chemies provided to Kloper for sale to the customer under & Kloper-onne<br>adhemies provided to Kloper that will require further processing, scaling, pa<br>s facility;<br>to the Baccr<br>to the Baccr | NationaliRegional Brand name.<br>d name of band latel (a.g. Private Delection, Simple Truth, Koger Deluxe, etc.<br>ciclaging, stoging, etc. grior to being sold to the outstance.                                                                                                    | 2)<br>raps, utensis, etc.)                        |                                                       |
| Select all brands of preduct prov<br>NationalRegional Brand Prod.<br>Noger Corporate BrandPrivat<br>Unterinded products (priv)<br>Select all ion flood products for y<br>Automotive<br>Batey (Nos-Red Bens)<br>Cardel Book Magazines<br>Cardel Book Magazines                                                                                                    | vided to Kroger by this facility:<br>buts Defined as goods manufactured of<br>the Label Defined as goods manufactured of<br>builty. Defined as goods manufactured of<br>resale that are provided to Kroger by this<br>Portuger<br>Portuger<br>Geden - Outdoor<br>Generari Marchandis - Other                                                                                                    | dhenvise provided to Knoper for sale to our customers pre-labeled under a     schenvise provided to Knoper for sale to the customer under a Knoper-nume     derivate provided to Knoper that will require further processing, scaling, pa     socially:         House hold (cleaners, tissue paper, laundry, air care, etc.)         Household (cleaners, tissue paper, laundry, air care, etc.)         derivatements         aevely         aevely         aevely         aevely         aevely         aevely         aevely                                                                                                    | National Regional Brand name.<br>d name or brand label (e.g. Private Selection, Stimple Truth, Kroger Deluxe, etc.<br>cicaging, staging, etc. prior to being sold to the customer.<br>Pages/Rastic Goods - food related plates, cups, bags, bills, vin<br>Pages/Rastic Goods - food related plates, cups, bags, bills, vin<br>Pages/Rastic Goods - food related plates, cups, bags, bill, vin<br>Pages/Rastic Goods - food related plates, cups, bags, bill, vin<br>Pages/Rastic Goods - food related plates, cups, bags, bill, vin<br>Pages/Rastic Goods - food related plates, cups, bags, bill, vin<br>Pages/Rastic Goods - food related plates, cups, bags, bill, vin<br>Pages/Rastic Goods - food related plates, cups, bags, bill, vin<br>Pages/Rastic Goods - food related plates, cups, bags, bill, vin<br>Pages/Rastic Goods - food related plates, cups, bill, vin<br>Pages/Rastic Goods - food related plates, cups, bill, vin<br>Pages/Rastic Goods - food related plates, cups, bill, vin<br>Pages/Rastic Goods - food related plates, cups, bi   | z)<br>zpr., utensis, efc.)                        |                                                       |
| Select all brands of product prov<br>Xistonal/Regional Brand Prod<br>Kooger Corporate BrandPrivat<br>Untrainded products (such as i<br>Select all non.food products for r<br>Apparel Accessories<br>Baby (Non-Food Brans)<br>Cardol Bools' Magazines<br>Computer Handmark Accessories<br>Entrainder Arbendon                                                                  | vided to Kroger by this facility:<br>Defined as goods manufactured or<br>to Label Defined as goods manufactured or<br>touh) Defined as goods manufactured or<br>resale that are provided to Kroger by this<br>Potomar<br>Fund<br>Ganden - Outdoor<br>Ganden - Outdoor<br>Ganden - Marchandse - Other<br>Handware Tooly Panta                                                                                                    | dtemile providet to Kroger for sale to our customers pre-labeled under a     dtemile providet to Kroger for sale to the customer under & Kroger-onne     dtemile providet to Kroger fluit will require further processing, scaling, pe     scaling;     Home Dacer     Household (cleaners, fissue paper, laundry, air cale, etc.)     develop     develop     develop     develop     develop     develop     develop     develop     develop     develop     develop     develop     develop     develop     develop     develop                                                                                                    | National Regional Brasid name<br>d name or band label (a.g. Private Selection, Simple Truth, Koper Delune, etc.<br>classing, staging, etc. prior to being sold to the customer.<br>Paper Plastic Goods - food related (plates, cups, bags, beis, ym<br>Phurmacy/Prescription<br>Seasanal (hor-food items)<br>Instance<br>Seasanal (hor-food items)<br>Instance<br>Totacco                                                                                                    | c)<br>raps, utensils, etc.)                       |                                                       |
| Select all brands of product prov<br>National/Regional Brand Prod.<br>Noger Corporate Brand Prod.<br>Unteranded products (such as<br>Select all non-flood products (such as<br>Adapteril Accessories<br>Adapteril Accessories<br>Sato (Nan-Food Items)<br>Cardia/ Bools/ Migazines<br>Computer Herdnare Accessor<br>Besticical Provide Selections<br>Parsel (indexif Cutdoor) | vided to Kroger by this facility:<br>Defined as goods manufactured of<br>to Lake Defined as goods manufactured of<br>tubity Defined as goods manufactured of<br>Portward<br>Portward<br>Gauden - Outdoor<br>Gauden - Outdoor<br>Hardward Four Four Factor<br>Hardward Four Four Factor<br>Hardward Four Four Factor<br>Hardward Care Commetication                                                                                                    | chemise provided to Kloper for sale to our cutstmers pre-labeled under a chemise provided to Kloper for sale to the cutstmers under & Kloper-owne chemise provided to Kloper that will require further mocessing, scaling, pa society;  brows Decor brows Decor b                                                                                                    | NationaliRegional Brand name.<br>d name of brand ball (a.g. Private Deviction, Simple Truth, Kooper Deluxe, etc.<br>chaging, staging, etc. prior to being sold to the customer.<br>Pager/Plastic Goods - food related (plates, cups, bags, bols, vm<br>Pager/Plastic Goods - food related (plates, cups, bags, bols, vm<br>Pager/Plastic Goods - food related (plates, cups, bags, bols, vm<br>Pager/Plastic Goods - food related (plates, cups, bags, bols, vm<br>Pager/Plastic Goods - food related (plates, cups, bags, bols, vm<br>Pager/Plastic Goods - food related (plates, cups, bags, bols, vm<br>Plates/plates/pl                                             | z)<br>raps, utensis, etc.)                        |                                                       |
| Select all brands of product prov<br>National/Regional Brand Produ<br>Norger Corporate Brand Privat<br>Unterlanded products (products for y<br>Select all one flood products for y<br>Automotive<br>Bately (Non-Food Rems)<br>Cardel/Book/Magazines<br>Computer Hardwarel Accessor<br>Electrical/Planting<br>Florad (Indoor / Cutdoor)                                        | vided to Kroger by this facility:<br>buts Defined as goods manufactured of<br>the Label Defined as goods manufactured of<br>bubly. Defined as goods manufactured of<br>resale that are provided to Kroger by this<br>Porture<br>Porture<br>Quedon - Outdoor<br>ress General Marchandse - Other<br>Hadhwarf Tools Parts<br>Quedon - Costoor                                                                                                    | differences provided to Knoper for sale to our customers pre-labeled under a     commise provided to Knoper for sale to the customer under a Knoper-nume     differences provided to Knoper that will require turther processing, scaling, pa     socially:         House hold (cleaners, tissue paper, laundry, all care, etc.)         Hourearners         develoy         develoy         develoy         develoy         over-the-Counter Drugs (OTC)         over-the-Counter Drugs (OTC)                                                                                                    | National Regional Brand name.<br>d name or brand label (e.g. Private Selection, Simple Truth, Kroger Deluxe, etc.<br>cicaging, staging, etc. prior to being sold to the customer.<br>Pager/Ratic Goods - Food related plates, cupe, bags, bills, vin<br>Pager/Ratic Goods - Food related plates, cupe, bags, bills, vin<br>Pager/Ratic Goods - Food related plates, cupe, bills, vin<br>Pager/Ratic Goods - Food related plates, cupe, bills, vin<br>Pager/Ratic Goods - Food related plates, cupe, bills, vin<br>Pager/Ratic Goods - Food related plates, cupe, bills, vin<br>Pager/Ratic Goods - Food related plates, cupe, bills, vin<br>Pager/Ratic Good | z) zaps, utensis, etc.)                           |                                                       |
| Select all brands of preduct prov<br>National Regional Brand Prod,<br>Noger Corporate Brand Prod,<br>Uthranded products (such as i<br>Select all non-floor products for r<br>Automotive<br>Batly (Non-Fool Brans)<br>Computer Hardware Accessor<br>Computer Hardware Accessor<br>Electrical Primal<br>Prote the non-floor products row                                        | vided to Kroger by this facility:<br>buts Defined as goods manufactured or<br>to Labe Defined as goods manufactured or<br>touh) Defined as goods manufactured or<br>resale that are provided to Kroger by this<br>Potomar<br>Put<br>Ganden - Outdoor<br>Ganden - Outdoor<br>Ganden - Outdoor<br>Health & Beauty Carel/Cosmitco<br>Health & Beauty Carel/Cosmitco                                                                                                    | athemise provided to Kloper for sale to our customers pre-labeled under a citemise provided to Kloper for sale to the customer under a Kloper-onne athemise provided to Kloper that will require further processing, scaling, pe s facility;  brane Dacor branchol (cleaners, tissue paper, laundy, air care, etc.) branethol (cleaners, tissue paper, laundy, air care, etc.) branethol (cleaners, tissue paper, laundy, air care, tissue tissue paper, laundy, air care, tissue tissue paper, laundy, air care, tissue tissue paper, laundy, air care, tissue tissue paper, laundy, air care, tissue tissue paper, laundy, air care, tissue tissue paper, laundy, air care, tissue paper, laundy, air care, tissue paper, laundy, air                                                                                                    | NationaliRegional Brand name.<br>d name or brand tabel (e.g. Photels Beaction, Simple Truth, Kooper Delune, etc.<br>citalings tables, etc. prior to being sold to the customer.<br>Pages(Plastic Goode - food relating (platter, cups, bags, foils, ym<br>Photensy@rescription<br>Security (Part-Nod Rems)<br>Security (Part-Nod Rems)<br>Television/ Videor Music<br>Solacco<br>Topia<br>Others(Plastic Social Basked Goodeta, e. platter, rins, have fails and                                                                                                    | apr., utansis, etc.)                              |                                                       |

#### 25. Click Next (F).

| KROGERTECHNOLOGY Vendor Profile & User Manager                                                                                                    |                                                                                                    | Â                                                           | 0                            | *                           | ٥            | 4                                 | Logged in As STEI                               | PHANIE HOUCK         | IOBAID S.CO     | <u>ں</u> « |
|----------------------------------------------------------------------------------------------------|----------------------------------------------------------------------------------------------------|-------------------------------------------------------------|------------------------------|-----------------------------|--------------|-----------------------------------|-------------------------------------------------|----------------------|-----------------|------------|
| Administration: Facility Address Book > Update Address Details >                                                                                                    |                                                                                                    |                                                             |                              |                             |              |                                   |                                                 |                      |                 |            |
| Confirmation                                                                                                    |                                                                                                    |                                                             |                              |                             |              |                                   |                                                 |                      |                 | F          |
| Changes have been saved successfully                                                                                                    |                                                                                                    |                                                             |                              |                             |              |                                   |                                                 |                      |                 |            |
| Categorization Questionnaire                                                                                                    |                                                                                                    |                                                             |                              |                             |              |                                   |                                                 | н                    | lome Save       | Next       |
| Organization Name Job, LLC Facility Marne Minhou Minxing<br>Facility Address Marcos Paz 2578, Cu<br>A Hele Instructions<br>Knoper is Interested in Innoving more about the products and services provided by th<br>For Instructions on completing this section click here                                                                                               | dad de Buenos Aires, AR<br>Is facility. Additional questions may populate based on selections made. Al required fields must be completed                                                                                                    |                                                             |                              |                             |              |                                   |                                                 |                      |                 |            |
| * Does this facility provide any food, beverage or food contact materials to Kroge<br>(CTIP Food products are all consumable ferms including, but not limited to, delawy usy<br>certification.<br>* Does this facility provide any products for resale that are non-lood?<br>Vers v<br>(CTIP Non-lood arms are product such all prevent, support, HRC. housewares, page | ? No v<br>Jernentb-Vitamins, petianimal food, grocery items, adult beverages, raw materials/ingredients. Food contact materials i<br>products, fornil, etc. Secondary/Terliary Packaging provided to kitoger Manufachuring Plants that does not come in com | include food chemicals and<br>stact with food (corrugated b | food contact<br>oxes, shrink | t packaging<br>: wrap, labe | ) that is su | pplied to Krog<br>etc.) is also c | er Manufacturing Plants.<br>onsidered non-food. | . You may be require | ed to provide G | 3FSI       |
| * Select all types of non-food products that are provided to Kroger by this facility:                                                                                                    |                                                                                                    |                                                             |                              |                             |              |                                   |                                                 |                      |                 |            |
| <ul> <li>Finished Products for Resale</li> </ul>                                                                                                    | Non-food products that are offered for sale to Kroger customers. Non-food products are in a finished state/ready for s                                                                                                    | sale once they leave your or                                | ganization's                 | facility.                   |              |                                   |                                                 |                      |                 |            |
| <ul> <li>Secondary/Tertiary Packaging or Supplies for Kroger</li> <li>Plants/Stores/Commissaries</li> </ul>                                                                                                    | Packaging that does not come in contact with food such as corrugated boxes, shrink wrap, labels, pallets, etc. Other                                                                                                    | supplies not intended for re                                | sale.                        |                             |              |                                   |                                                 |                      |                 |            |
| Bulk Products                                                                                                    | Defined as goods manufactured or otherwise provided to Kroger that will require further processing, scaling, packagin<br>customer.                                                                                                    | ing, staging, etc., prior to be                             | ing sold to th               | 10                          |              |                                   |                                                 |                      |                 |            |

## **Create Address Details**

26. Click Locate your DUNS Number (A).

| KROGERTECHNOLOGY Vendor Profile &                                                                                                    | & User Manager                                                                                                    | â                                                                                                    | $\otimes$                   | *                                           | ٩                              | <b>1</b>    |         | Logged In As STEPHANIE.HOUCK@JOBAID        | S.COM | ባ |
|----------------------------------------------------------------------------------------------------|----------------------------------------------------------------------------------------------------|----------------------------------------------------------------------------------------------------|-----------------------------|---------------------------------------------|--------------------------------|-------------|---------|--------------------------------------------|-------|---|
| Create Address Details                                                                                                    |                                                                                                    |                                                                                                    |                             |                                             |                                |             |         | Close                                      | Save  |   |
| * Indicates required field                                                                                                    |                                                                                                    |                                                                                                    |                             |                                             |                                |             |         |                                            |       |   |
| Organization Name Job, LLC                                                                                                    |                                                                                                    |                                                                                                    |                             |                                             |                                |             |         |                                            |       |   |
| Hide Instructions<br>Click the 'locate your DUNS number' link to se<br>The DUNS Number and Address Details on th<br>For instructions on completing this section clic<br>If you need assistance with your DUNS number, r | arch for the proper Dun & Bradstreet (<br>is page should correspond to the actu<br>k here<br>submit your request to https://suppo | (DUNS) number for this prov<br>al production site for the pro-<br>al production site for the pro-<br>m/?CUST=Kroger Th | duction fac<br>oduct, raw i | ility location<br>material or<br>you direct | n<br>ingredient<br>ly to the D | ts supplied | to Krog | er.<br>or detailed instruction click here. |       | _ |
| DUNS Number                                                                                                    | Locate your                                                                                                    | DUNS Number                                                                                                    |                             |                                             |                                |             |         |                                            |       |   |
| * Address Name<br>Country                                                                                                    | Awesome Apples<br>United States                                                                                                   | Facility Addres                                                                                                    | S                           |                                             |                                |             |         |                                            |       |   |
| Address Line 1                                                                                                    |                                                                                                    |                                                                                                    |                             |                                             |                                |             |         |                                            |       |   |
| Address Line 2<br>City/Town/Locality                                                                                                    |                                                                                                    |                                                                                                    |                             |                                             |                                |             |         |                                            |       |   |

- 27. Enter your **company information** (B).
- 28. Click Search (C).

| Roger <b>technolog</b> i  | Vendor Profile & Us              | ser Manager                   | â                             | i O               | * 🌣                | <b>1</b>        | Logged In As STEPHA      | NIE.HOUCK@JOBAIDS.COM | ¢    |
|---------------------------|----------------------------------|-------------------------------|-------------------------------|-------------------|--------------------|-----------------|--------------------------|-----------------------|------|
| D&B Search                |                                  |                               |                               |                   |                    |                 |                          |                       |      |
| Indicates Mandatory Fie   | lds                              |                               |                               |                   |                    |                 |                          |                       |      |
| TIP If you are entering a | in address located in the Ur     | nited States or Canada, enter | the two-letter state or provi | nce code in the S | tate/Province fiel | d.              |                          |                       |      |
| TIP The name of the or    | anization or facility may be     | different in the Dun & Brads  | treet (D&B) database. For ex  | kample, "ABC Co   | " could be listed  | in the D&B data | base as A.B.C. Company." |                       |      |
| If your organization      | or facility is not listed in the | search results, try searching | variations of the organizatio | on name to find a | match.             |                 |                          |                       |      |
| or instructions on comple | ing this section Click Here      |                               |                               |                   |                    |                 |                          |                       |      |
| &B Search                 |                                  |                               |                               |                   |                    |                 |                          |                       |      |
| * Company Nan             | 10                               |                               | Address                       |                   |                    |                 |                          |                       |      |
| * Count                   | ry                               | ~                             | * City                        |                   |                    |                 |                          |                       |      |
| Telephone Numb            | er                               | B                             | Postal Code                   |                   | _                  |                 |                          |                       |      |
|                           |                                  |                               |                               |                   |                    |                 |                          | Sea                   | rch  |
| 🕱 😂 🖻 🍄 🔻 💷               |                                  |                               |                               |                   |                    |                 |                          |                       |      |
| DUNS Number               | Company Name                     | Address City                  | State or Province             | Country           | Telephon           | e Number        | Postal Code              | Head Quarters Y/N     |      |
| NO TESUIIS IOUND.         |                                  |                               |                               |                   |                    |                 |                          |                       |      |
|                           |                                  |                               |                               |                   |                    |                 |                          |                       |      |
|                           |                                  |                               |                               |                   |                    |                 |                          | Cancel Cont           | firm |

- 29. Select the **radio button** (D) for the facility.
- 30. Click **Confirm** (E).

|                                                                                                    | cates Mandatory F                                                                                              | Fields                                                           |                                                                                                  |                                           |                                     |                           |                                                                                 |                                        |                                        |
|----------------------------------------------------------------------------------------------------|----------------------------------------------------------------------------------------------------|------------------------------------------------------------------|--------------------------------------------------------------------------------------------------|-------------------------------------------|-------------------------------------|---------------------------|---------------------------------------------------------------------------------|----------------------------------------|----------------------------------------|
|                                                                                                    | If you are entering                                                                                            | g an address located in the United State                         | es or Canada, enter the two-letter state or                                                      | province code in                          | the State/Province field            | L.                        |                                                                                 |                                        |                                        |
| <b>⊘</b> TIP                                                                                                    | The name of the                                                                                                | organization or facility may be different                        | in the Dun & Bradstreet (D&B) database. F                                                        | For example, "AB                          | C Co." could be listed in           | n the D&B d               | atabase as A.B.C. Compa                                                         | any."                                  |                                        |
| Factor                                                                                                    | n your organizatio                                                                                             | lation tacinty is not listed in the search re                    | esuits, my searching variations of the organ                                                     |                                           | ind a maton.                        |                           |                                                                                 |                                        |                                        |
| For ins                                                                                                    | structions on comp                                                                                             | bleting this section Click Here                                  |                                                                                                  |                                           |                                     |                           |                                                                                 |                                        |                                        |
| D&B                                                                                                    | Search                                                                                                    |                                                                  |                                                                                                  |                                           |                                     |                           |                                                                                 |                                        |                                        |
|                                                                                                    | * Company N                                                                                                    | ame Apple of your eve                                            | Address                                                                                          |                                           |                                     |                           |                                                                                 |                                        |                                        |
|                                                                                                    | o o inpuny it                                                                                                  | and opposition of the                                            |                                                                                                  |                                           |                                     |                           |                                                                                 |                                        |                                        |
|                                                                                                    | * Cou                                                                                                    | Intry United States                                              | ✓ City                                                                                           | Baltimore                                 |                                     |                           |                                                                                 |                                        |                                        |
|                                                                                                    | * Cou<br>* State/Prov                                                                                          | ince OH ~                                                        | ✓ <sup>*</sup> City<br>Postal Code                                                               | Baltimore                                 |                                     |                           |                                                                                 |                                        |                                        |
|                                                                                                    | * Cou<br>* State/Prov<br>Telephone Nun                                                                         | Intry United States<br>Ince OH V                                 | ✓ <sup>*</sup> City<br>Postal Code                                                               | Baltimore                                 |                                     |                           |                                                                                 |                                        |                                        |
|                                                                                                    | * Cou<br>* State/Prov<br>Telephone Nun                                                                         | Intry United States                                              | ✓ * City<br>Postal Code                                                                          | Baltimore                                 |                                     |                           |                                                                                 |                                        | Sear                                   |
| 1                                                                                                    | * Cou<br>* State/Provi<br>Telephone Nun<br>C 💌 🌣 🕶 🗐                                                           | Intry United States                                              | ✓ * City<br>Postal Code                                                                          | Baltimore                                 |                                     |                           |                                                                                 |                                        | Sear                                   |
|                                                                                                    | * Cou<br>* State/Provi<br>Telephone Nun<br>2                                                                   | Intry United States                                              | City     Postal Code  Address                                                                    | Baltimore                                 | State or Province                   | Country                   | Telephone Number                                                                | Postal Code                            | Sear<br>Head Quarters Y                |
| <ul> <li>D</li> <li>60</li> </ul>                                                                                                    | * Cou<br>* State/Provi<br>Telephone Nun<br>Cours Number<br>507470122                                           | Intry United States Ince OH  H H H H H H H H H H H H H H H H H H | Address                                                                                          | Baltimore City BALTIMORE                  | State or Province<br>OH             | Country<br>US             | Telephone Number<br>7408626748                                                  | Postal Code<br>43105                   | Sear<br>Head Quarters Y<br>Y           |
| Image: Constraint of the second second sec | * Cou<br>* State/Provi<br>Telephone Nun<br>C  S  *  *  *  *  *  *  *  *  *  *  *  *  *                         | Intry United States Ince OH OH OH OH OH OH OH OH OH OH OH OH OH  | City     Postal Code  Address  1049 ROMULUS ST 1ST FL  1714 WASHINGTON BLVD STE A                | Baltimore<br>City<br>BALTIMORE<br>BELPRE  | State or Province<br>OH<br>OH       | Country<br>US<br>US       | Telephone Number<br>7408626748<br>7404236007                                    | <b>Postal Code</b><br>43105<br>45714   | Sear<br>Head Quarters Y<br>Y<br>Y      |
| Image: Constraint of the second second sec | * Cou<br>* State/Prov.<br>Telephone Nun<br>C C • • • • •<br>DUNS Number<br>507470122<br>133806950<br>074158248 | Intry United States Ince OH OH OH OH OH OH OH OH OH OH OH OH OH  | Address  Address  1049 ROMULUS ST 1ST FL  1714 WASHINGTON BLVD STE A  1911 NEWARK GRANVILLE ROAD | Baltimore City BALTIMORE BELPRE GRANVILLE | State or Province<br>OH<br>OH<br>OH | Country<br>US<br>US<br>US | Telephone Number           7408626748           7404236007           7403348754 | Postal Code<br>43105<br>45714<br>43023 | Sear<br>Head Quarters Y<br>Y<br>Y<br>Y |

### 31. Click Apply (F).

| KROGER <b>TECHNOLOG</b>   | ۲ Vendor Profile & User Manaç         | jer                      | î     | $\otimes$ | *   | \$      | Logged In As STEPH | IANIE.HOUCK@JOBAIDS.COM | ሳ |
|---------------------------|---------------------------------------|--------------------------|-------|-----------|-----|---------|--------------------|-------------------------|---|
| Confirm DUNS              |                                       |                          |       |           |     |         |                    |                         |   |
| See below for information | corresponding to selected DUNS #:6074 | 70122                    |       |           |     |         |                    |                         |   |
| 🐹 😂 🕞 🔅 🔻 💷               |                                       |                          |       |           |     |         |                    |                         |   |
| DUNS Number               | Company Name                          | Address                  |       |           | Cit | y       | State or Province  | Country                 |   |
| 607470122                 | Apple of Your Eye                     | 1049 N Romulus St 1ST FL |       | E         | Bal | ltimore | он                 | United States           |   |
|                           |                                       |                          |       |           |     |         |                    |                         |   |
|                           |                                       | c                        | ancel | Apply     |     |         |                    |                         |   |
|                           |                                       |                          |       |           |     |         |                    |                         |   |

32. Use the below table to determine the next step:

| If:                                               | Do this:                                 |
|---------------------------------------------------|------------------------------------------|
| This is a US facility, and you own it             | Click <b>Save (G)</b> and go to step 42. |
| This is a US facility, and you do NOT own it      | Continue to step 33.                     |
| This is a foreign facility, and you own it        | Go to <u>step 36</u> .                   |
| This is a foreign facility, and you do NOT own it | Go to <u>step 39</u> .                   |

| KROGERTECHNOLOGY Vendor Profile                                                                                                    | & User Manager                                                                                               |                                                                                          | â                              | 0                                           | *                           | ٥                       | 1           | I                 | Logged In As STEPHANIE.HOUCK               | @JOBAIDS | G    | ወ  |
|----------------------------------------------------------------------------------------------------|----------------------------------------------------------------------------------------------------|------------------------------------------------------------------------------------------|--------------------------------|---------------------------------------------|-----------------------------|-------------------------|-------------|-------------------|--------------------------------------------|----------|------|----|
| Create Address Details                                                                                                    |                                                                                                    |                                                                                          |                                |                                             |                             |                         |             |                   |                                            | Close    | Save | 11 |
| * Indicates required field                                                                                                    |                                                                                                    |                                                                                          |                                |                                             |                             |                         |             |                   |                                            |          |      |    |
| Organization Name Job, LLC                                                                                                    |                                                                                                    |                                                                                          |                                |                                             |                             |                         |             |                   |                                            |          |      |    |
| Hide Instructions<br>Click the 'locate your DUNS number' link to se<br>The DUNS Number and Address Details on th<br>For instructions on completing this section clic<br>If you need assistance with your DUNS number, | earch for the proper Dun & Bri<br>nis page should correspond to<br>ck here<br>submit your request to https:/ | adstreet (DUNS) number for<br>the actual production site fo<br>//support.dnb.com/?CUST=K | this product<br>or the product | tion facility<br>ct, raw ma<br>vill take yo | v location<br>iterial or in | ngredients<br>to the D& | supplied to | o Krog<br>site. F | er.<br>or detailed instruction click here. |          |      |    |
| DUNS Number 60747                                                                                                    | 70122 Loc                                                                                                    | ate your DUNS Number                                                                     |                                |                                             |                             |                         |             |                   |                                            |          |      |    |
| * Address Name                                                                                                    | Awesome Apples                                                                                               |                                                                                          | . A states as                  |                                             |                             |                         |             |                   |                                            |          |      |    |
| Country                                                                                                    | United States                                                                                                | E Facility                                                                               | Address                        |                                             |                             |                         |             |                   |                                            |          |      |    |
| Address Line 1                                                                                                    | 1049 N Romulus St 1ST FL                                                                                     |                                                                                          |                                |                                             |                             |                         |             |                   |                                            |          |      |    |
| Address Line 2                                                                                                    |                                                                                                    |                                                                                          |                                |                                             |                             |                         |             |                   |                                            |          |      |    |

- 33. Enter the Supplier Contact Email, First Name, Last Name, Country Code, and Phone Number (H).
- 34. Click Save (I).

| DUNS Number 0883                    | 72210                               | Locate your DUNS Number |                          |            |
|-------------------------------------|-------------------------------------|-------------------------|--------------------------|------------|
| * Address Name<br>Country           | Peachy Keen<br>United States        | Facility Address        |                          |            |
| Address Line 1                      | 5074 Meadowbrook Ci                 | r                       |                          |            |
| Address Line 2                      |                                     |                         |                          |            |
| City/Town/Locality                  | Suwanee                             |                         |                          |            |
| County                              | Gwinnett                            |                         |                          |            |
| State/Region                        | GA                                  |                         |                          |            |
| Province                            | Enter 2 letter state code for<br>GA | US                      |                          |            |
| Postal Code                         | 30024-1961                          |                         |                          |            |
| Supplier Contact Information        |                                     |                         |                          |            |
| * Enter Contact Supplier Email      | MarkJones@peachyke                  | een.c                   |                          |            |
| * Enter Supplier Contact First Name |                                     |                         |                          |            |
| * Enter Supplier Contact Last Name  |                                     |                         |                          |            |
| Enter Supplier Contact Country Code | United States 1                     | ~                       | * Phone Number           | Extn       |
| Facility Compliance Status          |                                     |                         |                          |            |
| Food Safety Complia                 | nce Status                          |                         | Social Compliance Status | 0          |
|                                     |                                     |                         |                          | Close Save |

35. Go to <u>step 42</u>.

- 36. Answer the **import questions** (J).
- 37. Click Save (K).

| * Address Name     | Red Hot Chilies                                                                       |                                                           |                                                                                         |                                                                                                    |                                                                                                    |
|--------------------|---------------------------------------------------------------------------------------|-----------------------------------------------------------|-----------------------------------------------------------------------------------------|----------------------------------------------------------------------------------------------------|----------------------------------------------------------------------------------------------------|
| Country            | Peru                                                                                  |                                                           | Facility Address                                                                        |                                                                                                    |                                                                                                    |
| Address Line 1     | JR. MANUEL MENDEZ                                                                     | 672 URB. STA. CATALINA LA                                 | VICTORIA                                                                                |                                                                                                    |                                                                                                    |
| Address Line 2     |                                                                                       |                                                           |                                                                                         |                                                                                                    |                                                                                                    |
| City/Town/Locality | LIMA                                                                                  |                                                           |                                                                                         |                                                                                                    |                                                                                                    |
| County             | -                                                                                     |                                                           |                                                                                         |                                                                                                    |                                                                                                    |
| State/Region       | LIMA                                                                                  |                                                           |                                                                                         |                                                                                                    |                                                                                                    |
|                    | Enter 2 letter state code for U                                                       | IS                                                        |                                                                                         |                                                                                                    |                                                                                                    |
| Province           | LM                                                                                    |                                                           |                                                                                         |                                                                                                    |                                                                                                    |
| Postal Code        | 18                                                                                    |                                                           |                                                                                         |                                                                                                    |                                                                                                    |
| * For food product | s produced at this facilit                                                            | y, who owns the product at                                | the time of entry into the United States?                                               |                                                                                                    | v                                                                                                    |
| * For food product | s produced at this facilit<br>* Who is the res                                        | y, who owns the product at                                | the time of entry into the United States?<br>uty fees for shipments from this facility? | Food products are all consumable items including, but not lin<br>grocery items, raw materialsingredients. Food contact mater<br>that is supplied to Kroger Manufacturing Plants. You may be | nited to, dietary supplements/vitamins, pet/animal for<br>iais include food chemicals and food contact packa<br>required to provide GFSI certification. |
| For food product   | s produced at this facilit<br>* Who is the res<br>ce Status<br>Food Safety Compliance | y, who owns the product at<br>ponsible party for import d | the time of entry into the United States?                                               | Food products are all consumable items including, but not lin<br>grocery items, raw materialsingredients. Food contact mater<br>that is supplied to Kroger Manufacturing Plants. You may be | nited to, dietary supplements/vitamins, pet/animal fo<br>ials include food chemicals and food contact packa<br>required to provide GFSI certification.  |

- 38. Go to step 42.
- 39. Answer the **import questions** (L).
- 40. Enter the **Supplier Contact Email, First Name, Last Name, Country Code, and Phone Number** (M). 41. Click **Save** (N).

| City/Town/Locality                                                                                                    | SANTIAGO                                                                                                    |                        |                                                                                                    |                                                                           |                                                                 |
|----------------------------------------------------------------------------------------------------|----------------------------------------------------------------------------------------------------|------------------------|----------------------------------------------------------------------------------------------------|---------------------------------------------------------------------------|-----------------------------------------------------------------|
| County                                                                                                    | Providencia                                                                                                    |                        |                                                                                                    |                                                                           |                                                                 |
| State/Region                                                                                                    | Santiago                                                                                                    |                        |                                                                                                    |                                                                           |                                                                 |
|                                                                                                    | Enter 2 letter state code for US                                                                                                    |                        |                                                                                                    |                                                                           |                                                                 |
| Province                                                                                                    |                                                                                                    |                        |                                                                                                    |                                                                           |                                                                 |
| Postal Code                                                                                                    | -                                                                                                    |                        |                                                                                                    |                                                                           |                                                                 |
| ort Questions                                                                                                    |                                                                                                    |                        |                                                                                                    |                                                                           |                                                                 |
|                                                                                                    |                                                                                                    |                        |                                                                                                    |                                                                           |                                                                 |
| * For food products produced at this fa                                                                                                    | ility, who owns the product at the time of entry i                                                                                                    | nto the United State   | \$?                                                                                                    |                                                                           | $\sim$                                                          |
|                                                                                                    |                                                                                                    |                        | Food products are all consumable items including, but<br>grocery items, raw materials/ingredients. Food contact | t not limited to, dietary supplement<br>t materials include food chemical | nts/vitamins, pet/animal food,<br>Is and food contact packaging |
|                                                                                                    |                                                                                                    |                        | that is supplied to Kroger Manufacturing Plants. You m                                                          | nay be required to provide GFSI                                           | certification.                                                  |
|                                                                                                    |                                                                                                    |                        |                                                                                                    |                                                                           |                                                                 |
| ^ Who is the                                                                                                    | responsible party for import duty fees for shipme                                                                                                    | ents from this facilit | /? ~                                                                                                    |                                                                           |                                                                 |
| <sup>°</sup> Who is the oplier Contact Information                                                                                                    | responsible party for import duty fees for shipm                                                                                                    | ents from this facilit | /?                                                                                                    |                                                                           |                                                                 |
| <sup>°</sup> Who is the                                                                                                    | responsible party for import duty fees for shipm                                                                                                    | ents from this facilit | /?                                                                                                    |                                                                           |                                                                 |
| * Enter Contact Supplier Email                                                                                                    | responsible party for import duty fees for shipm                                                                                                    | ents from this facilit | · · · · · · · · · · · · · · · · · · ·                                                                           |                                                                           |                                                                 |
| * Who is the<br>oplier Contact Information<br>* Enter Contact Supplier Email<br>* Enter Supplier Contact First Name                                                                                                    | responsible party for import duty fees for shipm                                                                                                    | ents from this facilit |                                                                                                    |                                                                           |                                                                 |
| * Who is the<br>popular Contact Information<br>* Enter Contact Supplier Email<br>* Enter Supplier Contact First Name<br>* Enter Supplier Contact Last Name                                                                                                    | responsible party for import duty fees for shipm                                                                                                    | ents from this facilit | 77 ~                                                                                                    |                                                                           |                                                                 |
| * Who is the<br>oplier Contact Information<br>* Enter Contact Supplier Email<br>* Enter Supplier Contact First Name<br>* Enter Supplier Contact Last Name<br>Enter Supplier Contact Country Code                                                                                                    | vesponsible party for import duty fees for shipmed to the states of the states of the | ents from this facilit | * Phone Number                                                                                                  | Extn                                                                      |                                                                 |
| * Enter Contact Information<br>* Enter Contact Supplier Email<br>* Enter Supplier Contact First Name<br>* Enter Supplier Contact Last Name<br>Enter Supplier Contact Country Code                                                                                                    | United States 1                                                                                                    | ents from this facilit | * Phone Number                                                                                                  | Extn                                                                      |                                                                 |
| * Enter Contact Information<br>* Enter Contact Supplier Email<br>* Enter Supplier Contact First Name<br>* Enter Supplier Contact Last Name<br>Enter Supplier Contact Country Code<br>sility Compliance Status                                                                                                    | United States 1                                                                                                    | ents from this facilit | * Phone Number                                                                                                  | Extn                                                                      |                                                                 |
| * Who is the<br>oplier Contact Information<br>* Enter Contact Supplier Email<br>* Enter Supplier Contact First Name<br>* Enter Supplier Contact Last Name<br>Enter Supplier Contact Country Code<br>Enter Supplier Contact Country Code<br>Enter Supplier Contact Country Code<br>Enter Supplier Contact Country Code<br>Enter Supplier Contact Country Code | United States                                                                                                    | ents from this facilit | * Phone Number                                                                                                  | Extn                                                                      |                                                                 |
| * Who is the<br>oplier Contact Information<br>* Enter Contact Supplier Email<br>* Enter Supplier Contact First Name<br>* Enter Supplier Contact Last Name<br>Enter Supplier Contact Country Code<br>clinity Compliance Status<br>Food Safety Complia                                                                                                    | responsible party for import duty fees for shipm<br>United States 1                                                                                                    | ents from this facilit | * Phone Number<br>Social Compliance Status                                                                      | Extn                                                                      |                                                                 |
| * Who is the<br>oplier Contact Information<br>* Enter Contact Supplier Email<br>* Enter Supplier Contact First Name<br>* Enter Supplier Contact Last Name<br>Enter Supplier Contact Country Code<br>:ility Compliance Status<br>Food Safety Complia                                                                                                    | responsible party for import duty fees for shipm<br>United States 1                                                                                                    | ents from this facilit | * Phone Number<br>Social Compliance Status                                                                      | Extn                                                                      | N                                                               |

42. Use the below table to determine the next step:

| То:                                                                             | Do this:                                                                                                    |
|---------------------------------------------------------------------------------|----------------------------------------------------------------------------------------------------|
| Close the Update Address Details screen.                                        | Click <b>Close</b> (O) to be returned to the Facility<br>Address Book main screen.                                                                  |
| Save the address details.                                                       | Click <b>Save</b> (P) to be returned to the Facility<br>Address Book main screen.                                                                   |
| Edit the facility profile.                                                      | Click <b>Profile (Q)</b> .                                                                                                    |
| Edit the categorization questionnaire.                                          | Click Categorization (R).                                                                                                    |
| Enter GTINs or KLNs provided to Kroger by your organization from this facility. | Click <b>Item (S)</b> and go to <b><u>step 43</u></b> .                                                                                             |
| Enter facility contacts.                                                        | Click <b>Contacts</b> (T) and go to <b><u>step 64</u></b> .                                                                                         |
| Add food safety compliance documentation.                                       | Click <b>Food Safety Compliance (U)</b> and go to step 72.<br><b>Note:</b> The Food Safety Compliance button will not be visible on all facilities. |
| Input social compliance information.                                            | Click <b>Social Compliance</b> (V) and go to <u>step 79</u> .<br><b>Note:</b> The Social Compliance button will not be visible on all facilities.   |
| Tell us about your organization's sustainability efforts.                       | Click <b>Sustainability (W)</b> and go to step 83.                                                                                                  |
| Complete the facility.                                                          | Click <b>Complete</b> (X) and go to step 90.                                                                                                    |

### You may not see all the buttons displayed below.

If you do not own the facility, your supplier will need to log in and complete the Contacts, Food Safety Compliance, Social Compliance, and Sustainability screens.

| KROGERTECHNOLOGY Vendor Profile & User Manager                                                       |            |             |               | â                      | $\odot$    | *             | 🌣 📌 🗆 🛛                       | gged In As STEPHANIE         | HOUCK@JOBAI        | DS.COM 🔱        |
|----------------------------------------------------------------------------------------------------|------------|-------------|---------------|------------------------|------------|---------------|-------------------------------|------------------------------|--------------------|-----------------|
| Administration: Facility Address Book. > Update Address Details                                      | 0<br>Close | P<br>Save   | Profile       | Categorization         | S          | Contacts      | Food Safety Compliance        | Social Compliance            | Sustainability     | Complete        |
| * Indicates required field                                                                           |            |             |               |                        |            |               |                               |                              |                    |                 |
| Organization Name Job, LLC                                                                           |            |             |               |                        |            |               |                               |                              |                    |                 |
| Hide Instructions<br>Use this screen to complete or update your production facility and<br>finished. | ddress de  | tails. Use  | the buttons   | at the top right to n  | avigate t  | o the require | d contacts or compliance sec  | tion(s). Be sure to click th | ne "Complete" butt | on when you are |
| The D-U-N-S Number and Address Details on this page should                                           | correspor  | nd to the a | ictual produc | ction site for the pro | oduct, rav | v material or | ingredients supplied to Kroge | r from this location.        |                    |                 |
| For instructions on completing this section click here                                               |            |             |               |                        |            |               |                               |                              |                    |                 |
|                                                                                                    |            |             |               |                        |            |               |                               |                              |                    |                 |

### **Item from Facility**

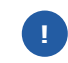

By adding an item to a facility, you agree that the item is currently produced, manufactured, or processed for Kroger at that facility.

43. Use the below table to determine the next step:

| То:                       | Do this:                     |
|---------------------------|------------------------------|
| Enter a single GTIN/KLN#. | Continue to <b>step 44</b> . |
| Add multiple GTINs/KLN#s. | Go to <u>step 49</u> .       |

#### 44. Input the **GTIN/KLN#** (A).

Note: GTIN should be 14 digits or KLN# should be 6 digits.

#### 45. Click **Add (B)**.

| em from Facility                                                                           | Home                                                                                                    |
|--------------------------------------------------------------------------------------------|----------------------------------------------------------------------------------------------------|
| Organization Name Job, LLC                                                                 | Facility Name Gushing Grapes                                                                                                    |
|                                                                                            | Facility Address 101 S Dale Dr, Lima, OH, OH, US                                                                                                    |
| Hide Instructions                                                                          |                                                                                                    |
| In order to minimize disruptions due to so<br>organization from this facility. For ease of | ystem validations, list each GTIN (Ordering Unit for Finished Products) or KLN (for Manufacturing use the 6 digit item number assigned by Kroger) provided to Kroger by your<br>of entering multiple items, download the template to do a batch upload. |
| Click here for guidance on how to add an                                                   | n item(s) to a facility.                                                                                                    |
| dd Itoms                                                                                   |                                                                                                    |
| uu itemis                                                                                  |                                                                                                    |
| TIP List the products at this facility curr                                                | rently produced, manufactured or processed for Kroger. Batch Upload Template Upload Item Upload Item                                                                                                    |
| TIP List the products at this facility curr<br>Enter Item                                  | rently produced, manufactured or processed for Kroger.  B Batch Upload Template Upload Item Upload Item Upload Item Upload Item                                                                                                    |

- 46. Repeat **steps 44-45** to continue adding single GTINs/KLN#s.
- 47. The GTINs/KLN#s will be displayed in the **GTIN or KLN# table** (C) of the Review Items section.

**Note:** GTINs or KLN#s may be duplicated in the table if the facility provides the same item to Kroger through multiple vendors.

| Add Items                                                                                 |                                |          |
|-------------------------------------------------------------------------------------------|--------------------------------|----------|
| IP List the products at this facility currently produced, manufactured or processed for H | śroger.                        |          |
|                                                                                           | Batch Upload Template Download |          |
| Enter Item                                                                                | Upload Item                    |          |
| GTIN or KLN # 00084747300111 Add                                                          | Choose File No file chosen U   | pload    |
| *Enter the GTIN/KLN # or download the template and enter item information for uplo        | ad.                            |          |
| GTIN or KLN # Search                                                                      |                                |          |
| 其 2 □ ☆ - Ⅲ -                                                                             |                                |          |
| GTIN or KLN #                                                                             | Remove                         | Vendor   |
| 000000004130                                                                              | ŵ                              | Job, LLC |
| 00084747300111                                                                            | Î                              | Job, LLC |
| 4                                                                                         |                                |          |
|                                                                                           |                                |          |

#### 48. Go to <u>step 63</u>.

### 49. Click **Download** (D).

50. Click the **Excel file** (E).

| Item from Facility                                                       |                                             |                                                        |                                           |                                         |                                    |                      |                              | Home           | Next     |
|--------------------------------------------------------------------------|---------------------------------------------|--------------------------------------------------------|-------------------------------------------|-----------------------------------------|------------------------------------|----------------------|------------------------------|----------------|----------|
| Organization Name Job, Ll                                                | .C Facility                                 | Name Gushing Grape                                     | s                                         |                                         |                                    |                      |                              |                |          |
|                                                                          | Facility Ad                                 | ddress 101 S Dale Dr, I                                | Lima, OH, OH, US                          | S                                       |                                    |                      |                              |                |          |
| Hide Instructions                                                        |                                             |                                                        |                                           |                                         |                                    |                      |                              |                |          |
| In order to minimize disruptions<br>organization from this facility. For | due to system valid<br>r ease of entering r | dations, list each GTIN (O<br>multiple items, download | rdering Unit for Fi<br>the template to do | inished Products) or<br>a batch upload. | KLN (for Manufacturing use the 6 d | igit item number ass | igned by Kroger) provided to | Kroger by your |          |
| Click here for guidance on how                                           | to add an item(s) to                        | a facility.                                            |                                           |                                         |                                    |                      |                              |                |          |
| Add Items                                                                |                                             |                                                        |                                           |                                         |                                    |                      |                              |                |          |
| *Enter the GTIN/KLN # or down                                            | GTIN or KLN #                               | 00084747300111<br>and enter item informat              | Add<br>tion for upload.                   | 0                                       | Choose File No file chosen         | Upload               |                              |                |          |
| GTIN or KLN #                                                            | fown to search the                          | ✓ Search<br>required GTIN or KLN #.                    |                                           |                                         |                                    |                      |                              |                |          |
| X 2 5 4 - 1                                                              |                                             |                                                        |                                           |                                         |                                    |                      |                              |                |          |
| GTIN or KLN #                                                            |                                             |                                                        |                                           |                                         | Remove                             |                      | Vendor                       |                |          |
| GTIN_KLN_Templatxls                                                      |                                             |                                                        |                                           |                                         |                                    |                      |                              | S              | Show all |

51. Click **Enable Content (F)**.

| AutoSave 💽 🗄 🏷 < 🖓 🗟 🖶                                                                                | GTIN_KLN_Template (2).xls - Compatibility Mode + 🖉 Search                                                                                                    | Houck, Stephanie L HS D                 | e – o 🗴          |
|----------------------------------------------------------------------------------------------------|----------------------------------------------------------------------------------------------------|-----------------------------------------|------------------|
| File Home Insert Page Layout F                                                                        | ormulas Data Review View Help                                                                                                    | طَ <sup>*</sup>                         | Share 🖓 Comments |
| $\begin{array}{c c} & & \\ & & \\ & & \\ Paste \\ & & \\ & & \\ \hline \\ & & \\ & \\ & \\ & \\ & \\$ | = = = ≫ · ·     ₽                                                                                                    | Cell Cell Cell Cell Cell Cell Cell Cell | Sensitivity      |
| SECURITY WARNING Some active content has b                                                            | een disabled. Click for more details. Enable Content                                                                                                    | ries i cens i county i Analysis         | ×                |
| A494 → : × ✓ f <sub>x</sub>                                                                           |                                                                                                    |                                         | v 1              |
| A B 1 GTIN/KLN Numbers 2 3 4 5 6 7 8 9 10                                                             | C         D         E         F         G         H           Create itemcsv file           Instructions for use:           1. Enable Macros in this file upon opening.           2. Fill in all trans Numbers. (GTIN/KLN)           3. Click the "Create itemcsv file" ButtonORSave the file in csv format. (File<br>3. Browse and Upload the .Itemcsv file to the application. | I J K L M N                             | 0 P *            |

- 52. Enter or paste **GTINs/KLN#s** (G).
- 53. Click **Create itemcsv file (H)**.
- 54. Click **OK** (I).

| AutoSave 💽 🖪 🍤 - 🖓 - 🔓 🖧 📼                                                                                                    | GTIN_KLN_Template (2).xls - Compatibility Mode 🔻                                                                                                    | ₽ Search                                                                     | Houck, Stephanie L 📙 🖬 — 🗇 🗙                |
|----------------------------------------------------------------------------------------------------|----------------------------------------------------------------------------------------------------|------------------------------------------------------------------------------|---------------------------------------------|
| File Home Insert Page Layout Fo                                                                                                    | rmulas Data Review View Help                                                                                                    |                                                                              | 🖻 Share 🛛 🖓 Comments                        |
| Calibri 11 - A A<br>B I U V III - A V<br>Clipboard 5 Font 5                                                                                           | = = = ≫ · ·<br>= = = = = = = = = = = · · · · · · · · ·                                                                                                    | Conditional Format as Cell<br>Formating ⊂ Table ⊂ Styles ⊂<br>Styles ⊂ Cells | ∑ · A T P P P P P P P P P P P P P P P P P P |
| A17 - : × ✓ fx 000000                                                                                                    | 00004018                                                                                                    |                                                                              | v .                                         |
| AB                                                                                                    |                                                                                                    | н і ј к                                                                      | L M N O P 🔺                                 |
| 1 GTIN/KLN Numbers                                                                                                    |                                                                                                    |                                                                              |                                             |
| 3 00001111022218                                                                                                    | Create itemcsv file Microsoft Excel                                                                                                    | ×                                                                            |                                             |
| 4         0000000094135           5         0000000094134           6         00000005494134           7         0008474730064                        | Instructions for use:<br>1. Enable Macros in this file upon open<br>2. Fill in all term Numbers: (CTITV/KLN)<br>3. Click the "Create itemcsy file" Button | enerate item csv file.<br>As => Save As Type = CS                            | v (Comma Delimited)                         |
| 8 00001111091829<br>9 G 00084747300050                                                                                                    | 3. Browse and upload the liternosy file                                                                                                    | ОК                                                                           |                                             |
| 11 0000000004017                                                                                                    |                                                                                                    |                                                                              |                                             |
| 12 00084747300051                                                                                                    |                                                                                                    |                                                                              |                                             |
| 13 0000000004139                                                                                                    |                                                                                                    |                                                                              |                                             |
| 14 0000005404017<br>15 00088330104017                                                                                                    |                                                                                                    |                                                                              |                                             |
| 16 00089165800117                                                                                                    |                                                                                                    |                                                                              |                                             |
| 17 0000000004018                                                                                                    |                                                                                                    |                                                                              |                                             |
| 18         Provide GTIN/KLN Numbers           19         GTIN/KLN should be numbers 6 or           20         14 digits long.           21         14 | c                                                                                                    |                                                                              |                                             |
| FACILITY_TTEMS.XISX (+)                                                                                                    |                                                                                                    | : (                                                                          | • •                                         |

- 55. Select a **location** (J) to generate the file.
- 56. Click Save (K).

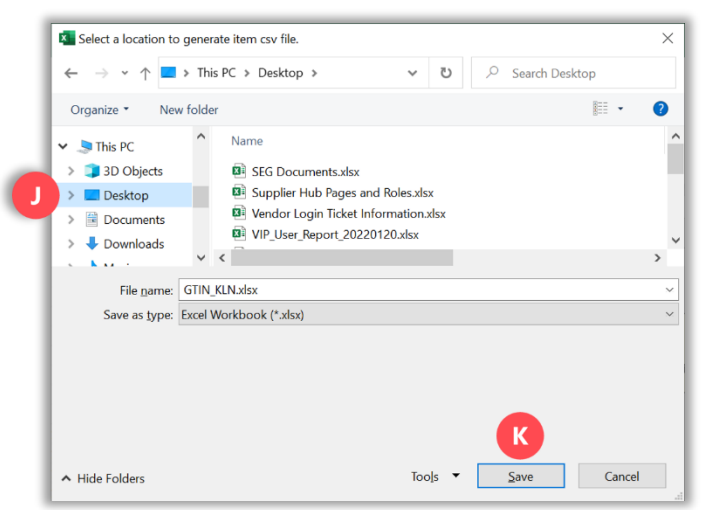

#### 57. Click OK (L).

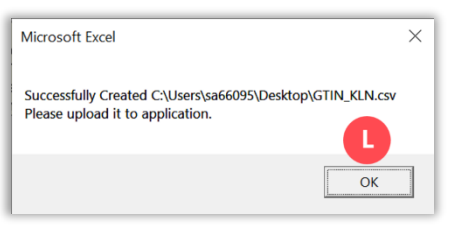

58. Select the **Upload Item radio button** and click **Choose File** (M).

| KROGERTECHNOLOGY Vendor Profile & User Manager                                                                                                    | î                              | $\otimes$   | ★         | ٢           | <b>1</b> 0    | Logged In        | As STEPHANIE.HO      | UCK@JOBAIDS.COM       | <u>،</u> ر |
|----------------------------------------------------------------------------------------------------|--------------------------------|-------------|-----------|-------------|---------------|------------------|----------------------|-----------------------|------------|
| Item from Facility                                                                                                    |                                |             |           |             |               |                  |                      | Home                  | Next       |
| Organization Name Job, LLC Facility Name Gushing Grapes                                                                                                    |                                |             |           |             |               |                  |                      |                       |            |
| Facility Address 101 S Dale Dr, Lima, OH, OH, US                                                                                                    |                                |             |           |             |               |                  |                      |                       |            |
| Hide Instructions                                                                                                    |                                |             |           |             |               |                  |                      |                       |            |
| In order to minimize disruptions due to system validations, list each GTIN (Ordering Unit for Finist<br>organization from this facility. For ease of entering multiple items, download the template to do a b | hed Products)<br>batch upload. | or KLN (for | Manufactu | uring use   | the 6 digit i | em number assigr | ed by Kroger) provid | led to Kroger by your |            |
| Click here for guidance on how to add an item(s) to a facility.                                                                                                    |                                |             |           |             |               |                  |                      |                       |            |
| Add Items                                                                                                    |                                |             |           |             |               |                  |                      |                       |            |
| TIP List the products at this facility currently produced, manufactured or processed for Kroger.                                                                                                    |                                |             |           |             |               |                  |                      |                       |            |
| Bat                                                                                                    | tch Upload Te                  | emplate     | Downlo    | ad          |               |                  |                      |                       |            |
| Enter Item Upl                                                                                                    | load Item                      |             |           |             |               |                  |                      |                       |            |
| O GTIN or KLN # Add                                                                                                    |                                | Choos       | e File No | o file chos | en            | Upload           |                      |                       |            |
| *Enter the GTIN/KLN # or download the template and enter item information for upload.                                                                                                    |                                |             |           |             |               |                  |                      |                       |            |
| Review Items                                                                                                    |                                |             |           |             |               |                  |                      |                       |            |

### 59. Select the **.csv file** (N).

60. Click **Open** (0).

| 👂 Open                                           |                                       |                                       | 2   |
|--------------------------------------------------|---------------------------------------|---------------------------------------|-----|
| $\leftarrow$ $\rightarrow$ $\checkmark$ $\frown$ | > This PC > Desktop >                 | ・ じ Search Desktop                    |     |
| Organize • New                                   | folder                                |                                       |     |
| , This PC                                        | ^ Name                                | Date modified Type                    | Siz |
| 🧊 3D Objects                                     | N.png                                 | 2/15/2022 1:17 PM PNG File            |     |
| 📃 Desktop                                        | M.png                                 | 2/15/2022 1:13 PM PNG File            |     |
| Documents                                        | B GTIN_KLN.csv                        | 2/15/2022 1:12 PM Microsoft Excel Com |     |
| Downloads                                        | KL.png                                | 2/15/2022 1:11 PM PNG File            |     |
| N Music                                          | <ul><li>✓ &lt; <sup>−</sup></li></ul> |                                       | >   |
| F                                                | ile <u>n</u> ame: GTIN_KLN.csv        | ~ All F ( )                           | ~   |
|                                                  |                                       | <u></u> pen Can                       | cel |
|                                                  |                                       |                                       |     |

### 61. Click Upload (P).

| KROGERTECHNOLOGY Vendor Profile & User Manager                                                                                                    | Â                                                                                                    | 0       | *           | \$        | <b>1</b>      | Logged In As         | STEPHANIE.HOUCK@JOBAIDS.CO            | • ሳ  |
|----------------------------------------------------------------------------------------------------|----------------------------------------------------------------------------------------------------|---------|-------------|-----------|---------------|----------------------|---------------------------------------|------|
| Item from Facility                                                                                                    |                                                                                                    |         |             |           |               |                      | Home                                  | Next |
| Organization Name     Job, LLC     Facility Name     Gushing Gr       Facility Address     101 S Dale       Image: Straight of the system validations, list each GTII organization from this facility. For ease of entering multiple items, downline Click here for guidance on how to add an item(s) to a facility.       Add Items | rapes<br>I Dr, Lima, OH, OH, US<br>N (Ordering Unit for Finished Products) or<br>oad the template to do a batch upload. | KLN (fo | or Manufact | uring use | the 6 digit i | item number assigned | by Kroger) provided to Kroger by your |      |
| TIP List the products at this facility currently produced, manufactured of                                                                                                    | or processed for Kroger.                                                                                                |         |             |           |               | _                    |                                       |      |
|                                                                                                    | Batch Upload Tem                                                                                                    | plate   | Downlo      | ad        |               | P                    |                                       |      |
| Enter Item                                                                                                    | Upload Item                                                                                                    |         |             |           |               |                      |                                       |      |
| O GTIN or KLN #                                                                                                    | Add                                                                                                    | Choo    | ose File G  | TIN_KLN.  | CSV           | Upload               |                                       |      |
| *Enter the GTIN/KLN # or download the template and enter item info                                                                                                    | rmation for upload.                                                                                                    |         |             |           |               |                      |                                       |      |
| Review Items                                                                                                    |                                                                                                    |         |             |           |               |                      |                                       |      |

62. The GTINs/KLN#s will be displayed in the **GTIN or KLN# table** (Q) of the Review Items section.

#### 63. Click Next (R).

| G TIN or KLN #                                                         | Add   Choose File No file chosen Upload |          |
|------------------------------------------------------------------------|-----------------------------------------|----------|
| Review Items                                                           |                                         |          |
| GTIN or KLN # Sec<br>GTIP Type or scroll down to search the required G | rch<br>IN or KLN #                      |          |
| 11 2 · • • • · ·                                                       |                                         |          |
| GTIN or KLN #                                                          | Remove                                  | Vendor   |
| 000000004017                                                           | <u> </u>                                | Job, LLC |
| 000000004018                                                           | <u> </u>                                | Job, LLC |
| 000000004130                                                           | <b>a</b>                                | Job, LLC |
| 000000004139                                                           | 8                                       | Job, LLC |
| 000000094134                                                           | 8                                       | Job, LLC |
| 000000094135                                                           | 8                                       | Job, LLC |
| 0000005404017                                                          | 8                                       | Job, LLC |
| 0000005494134                                                          | 8                                       | Job, LLC |
| 00001111003409                                                         | 8                                       | Job, LLC |
| 00001111022218                                                         | 8                                       | Job, LLC |
| 00001111069101                                                         | 8                                       | Job, LLC |
| 00001111091829                                                         | 8                                       | Job, LLC |
| 00084747300050                                                         | <u> </u>                                | Job, LLC |
| 00084747300051                                                         | <u> </u>                                | Job, LLC |
| 00084747300064                                                         | 8                                       | Job, LLC |
| 00084747300111                                                         | 8                                       | Job, LLC |
| 00088339104017                                                         | <u></u>                                 | Job, LLC |
| 00089165800117                                                         | 8                                       | Job, LLC |
|                                                                        |                                         |          |

### **Facility Contacts**

### 64. Click Create (A).

| Facility Contacts                                                      |                                     |                                                 |                                              |                                               | Home Nex      |
|------------------------------------------------------------------------|-------------------------------------|-------------------------------------------------|----------------------------------------------|-----------------------------------------------|---------------|
| Organization Name The Job Center                                       | LLC Facility Name                   | Awesome Apples                                  |                                              |                                               |               |
|                                                                        | Facility Address                    | 7044 King James Ct, Cincinnati, OH, US          |                                              |                                               |               |
| Hide Instructions                                                      |                                     |                                                 |                                              |                                               |               |
| Kroger requires contact information for th                             | is facility. Click the Create butto | on to create a new contact(s). You must pretact | ovide a Main Contact, a 24 Hour/Recall conta | act, a Quality Assurance contact, and a Socia | al Compliance |
| For instruction on completing this section                             | click here                          |                                                 |                                              |                                               |               |
| Por insudeation on completing this section.                            | CICK HELE                           |                                                 |                                              |                                               |               |
| Search a Contact                                                       |                                     |                                                 |                                              |                                               |               |
| TIP Use the search button to find ex                                   | tisting contacts by 'Contact Typ    | e' or 'Last Name'                               |                                              |                                               |               |
| Contact Type                                                           | ~                                   | Last Name                                       |                                              |                                               |               |
|                                                                        |                                     | Search Clear                                    |                                              |                                               |               |
| te with User Accounts                                                  | v                                   |                                                 |                                              |                                               |               |
| A is with oser Accounts                                                |                                     |                                                 |                                              |                                               |               |
| Create                                                                 |                                     |                                                 |                                              |                                               |               |
| Create   (ﷺ 중 ाज 🔅 ▼ 💷 ▼<br>Details First Name                         | Last Name                           | Email Address                                   | PhoneNumber                                  | Contact Type                                  | Up            |
| Create   ☆ ☆ ▲ ● ★ County ★<br>Details First Name<br>No results found. | Last Name                           | Email Address                                   | PhoneNumber                                  | Contact Type                                  | Up            |

- 65. Enter an **Email Address (B)**.
- 66. Click **Apply** (C).

| KROGERTECHNOLOGY Supplier Mana                                            | gement                                |                                                 | Â               | $\otimes$   | *         | ٥        | <b>1</b> 0  | L          | .ogged In As SA66095 (        | ሳ |
|---------------------------------------------------------------------------|---------------------------------------|-------------------------------------------------|-----------------|-------------|-----------|----------|-------------|------------|-------------------------------|---|
| Create Facility Contact                                                   |                                       |                                                 |                 |             |           |          |             |            | Cancel Apply                  | y |
| Hide Instructions                                                         |                                       |                                                 |                 |             |           |          |             |            |                               |   |
| You are required to create Contacts for this fa                           | acility or address location. These ir | ndividuals will receive relevant communications | from Kroger.    |             |           |          |             |            |                               |   |
| ♂ TIP Please use a company email address, if of all users on the account. | possible. Personal email addresse     | es of terminated employees may still have acces | s to Kroger sys | ems until r | emoved. C | ompany a | dministrato | rs are res | sponsible for the maintenance | æ |
| Contact Details                                                           | В                                     |                                                 |                 |             |           |          |             |            |                               | _ |
| * Email Address                                                           |                                       |                                                 |                 |             |           |          |             |            |                               |   |
| First Name                                                                |                                       |                                                 | Last Name       |             |           |          | Alterr      | ate Nam    | ne                            |   |
| Country Code                                                              | United States 1                       | F                                               | hone Number     |             |           |          |             | E          | ĸt                            |   |
| Country Code                                                              |                                       | Alt F                                           | hone Number     |             |           |          |             | E          | ĸt                            |   |
| Create User Account                                                       |                                       |                                                 |                 |             |           |          |             |            |                               | _ |

- 67. Enter the First Name, Last Name, Country Code, and Phone Number (D).
- 68. If desired, update the **User Name** (E).

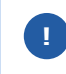

The User Name defaults to the e-mail address, but you may enter a different, unique User Name in the field. **The User Name cannot be changed after you click Apply.** 

69. Use the below table to determine the next step:

| То:                                                                                                  | Do this:                                                                                                    |
|----------------------------------------------------------------------------------------------------|----------------------------------------------------------------------------------------------------|
| Create a contact that <b>can't</b> login to<br>Supplier Hub, but can be contacted by<br>Kroger       | <ul> <li>Select the Contact Type(s) (F).</li> <li>Click Apply (G).</li> </ul>                                                                                                    |
| Create a user account so the contact <b>can</b> login to Supplier Hub to perform profile maintenance | <ul> <li>Select the user account checkbox (H).</li> <li>By creating a user account, the contact will be able to see and modify their organization's entire Supplier Hub record, including EIN/SSN and banking information.</li> <li>Select the Contact Type(s) (F).</li> <li>Note: During this initial creation, if the contact is assigned a contact type of Main/Admin, they will flow to Partner Pass as a Partner Pass admin for Supplier Hub in their organization. Partner Pass admins can:</li> </ul> |
|                                                                                                    | <ul> <li>Update first and last name of users</li> <li>Assign admin access</li> <li>Deactivate a user</li> <li>Reactivate a user</li> <li>Grant application access</li> <li>Revoke application access</li> <li>Click Apply (G).</li> </ul>                                                                                                    |

**Note:** If the contact needs to be a Partner Pass admin for Supplier Hub in their organization **after this initial creation**, admin access must be given in Partner Pass on the Manage User & Access screen.

- **Contact Details** Email Address Pete.Rose@JobLLC.com \* First Name \* Last Name Alternate Name Country Code United States|1 D \* Phone Number Ext Country Code Alt Phone Number Ext Create User Account ♂ TIP By creating a new user, you represent a H, that (i) you are a supplier be accurate and complete. If such data c, you agree that you will undar E ing under the due authorization of a supplier to submit information on the supplier's behalf; and (ii) any data submitted by you will a timely basis. After creation, user administration rights can only be assigned or adjusted within Partner Pass. Create User Account For The Contact User Name Pete.Rose@JobLLC.com 📜 🔁 🕞 🥸 🗸 💷 Contact Type Description 24 Hours/Recall Product emergency contact Main/Admin Main point of contact about business with Kroge □ Other Other Quality Assurance Product quality contact Social Compliance Social Compliance Contact G Cancel Apply
- 70. Repeat <u>steps 64-69</u> until all mandatory contact types (Main/Admin, 24 Hours/Recall, Quality Assurance, and Social Compliance) are assigned.

After the user account has been created, the contact will receive a "Welcome to Partner Pass" enrollment email from <noreply@okta.com> with instructions for accessing Supplier Hub via Partner Pass.

For additional information, please see:

Assign admin access

•

- Quick Reference Guide: Supplier Hub Login Information
- Supplier Hub Help Page
- Partner Pass information page
- Partner Pass help page

#### 71. Click Next (I).

| A user account for the em                                                                                                    | nail address Pete.Rose@Job                                                                                                    | bLLC.com has been                                                                                                    | created in Supplier H                                                  | lub. You will receiv | e a confirmation email from Partner | Pass, Kroger's Single Sign-On portal that is  | used to access Suppli  |
|----------------------------------------------------------------------------------------------------|----------------------------------------------------------------------------------------------------|----------------------------------------------------------------------------------------------------|------------------------------------------------------------------------|----------------------|-------------------------------------|-----------------------------------------------|------------------------|
| with instructions on compl                                                                                                    | leting your account set up. If                                                                                                    | f you do not receive                                                                                                    | the email, please con                                                  | ntact our Supplier E | Engagement Group. (SEG).            |                                               |                        |
| acility Contacts                                                                                                    |                                                                                                    |                                                                                                    |                                                                        |                      |                                     |                                               | Home Nex               |
| Organization Name T                                                                                                    | The Job Center LLC                                                                                                    | Facility Name A                                                                                                    | Awesome Apples                                                         |                      |                                     |                                               |                        |
|                                                                                                    | F                                                                                                    | Facility Address 7                                                                                                    | 7044 King James Ct, C                                                  | Cincinnati, OH, US   |                                     |                                               |                        |
|                                                                                                    |                                                                                                    |                                                                                                    |                                                                        |                      |                                     |                                               |                        |
| Hide Instructions                                                                                                    |                                                                                                    |                                                                                                    |                                                                        |                      |                                     |                                               |                        |
|                                                                                                    |                                                                                                    |                                                                                                    |                                                                        |                      |                                     |                                               |                        |
| Kroger requires contact info                                                                                                    | ormation for this facility. Clicl                                                                                                    | k the Create button t                                                                                                    | to create a new conta                                                  | ict(s). You must pro | ovide a Main Contact, a 24 Hour/Re  | call contact, a Quality Assurance contact, ar | nd a Social Compliance |
| Kroger requires contact info<br>contact. An alternate phone                                                                                                    | ormation for this facility. Clicl<br>e number is required for a 24                                                                                                    | k the Create button t<br>4 Hour/Recall contact                                                                                                    | to create a new contact.                                               | ct(s). You must pro  | ovide a Main Contact, a 24 Hour/Re  | call contact, a Quality Assurance contact, ar | nd a Social Compliance |
| Kroger requires contact info<br>contact. An alternate phone<br>For instruction on completin                                                                                        | ormation for this facility. Clicl<br>e number is required for a 24<br>ng this section, click here                                                                          | k the Create button t<br>4 Hour/Recall contac                                                                                                    | to create a new conta<br>ct.                                           | ict(s). You must pro | ovide a Main Contact, a 24 Hour/Re  | call contact, a Quality Assurance contact, ar | nd a Social Compliance |
| Kroger requires contact info<br>contact. An alternate phone<br>For instruction on completin<br>earch a Contact                                                                     | ormation for this facility. Click<br>e number is required for a 24<br>ng this section, click here                                                                          | k the Create button t<br>4 Hour/Recall contac                                                                                                    | to create a new contact,                                               | ict(s). You must pro | ovide a Main Contact, a 24 Hour/Re  | all contact, a Quality Assurance contact, ar  | nd a Social Compliance |
| Kroger requires contact info<br>contact. An alternate phone<br>For instruction on completin<br>earch a Contact                                                                     | ormation for this facility. Clicl<br>e number is required for a 24<br>ng this section, click here<br>utton to find existing contact                                        | k the Create button t<br>4 Hour/Recall contact<br>ts by 'Contact Type' of                                                                                                    | to create a new contact.                                               | ict(s). You must pro | ovide a Main Contact, a 24 Hour/Re  | cali contact, a Quality Assurance contact, ar | nd a Social Compliance |
| Kroger requires contact info<br>contact. An alternate phone<br>For instruction on completin<br>earch a Contact<br>If Use the search b<br>Control                                   | ormation for this facility. Clici<br>e number is required for a 24<br>ng this section, click here<br>utton to find existing contact<br>act Type                            | k the Create button t<br>4 Hour/Recall contact<br>ts by 'Contact Type' o                                                                                                    | to create a new contact.<br>or 'Last Name'<br>Last Name                | ct(s). You must pro  | ovide a Main Contact, a 24 Hour/Re  | all contact, a Quality Assurance contact, ar  | nd a Social Compliance |
| Kroger requires contact info<br>contact. An alternate phone<br>For instruction on completine<br>earch a Contact                                                                    | ormation for this facility. Click<br>e number is required for a 24<br>ng this section, click here<br>utton to find existing contact<br>act Type                            | k the Create button 1<br>4 Hour/Recall contact<br>ts by 'Contact Type' o                                                                                                    | to create a new conta-<br>t.<br>or 'Last Name'<br>Last Name<br>Search  | ct(s). You must pro  | ovide a Main Contact, a 24 Hour/Re  | call contact, a Quality Assurance contact, ar | nd a Social Compliance |
| Kroger requires contact infr<br>contact. An alternate phone<br>For instruction on completin<br>earch a Contact<br>I Use the search b<br>Contr                                      | ormation for this facility. Click<br>e number is required for a 24<br>ng this section, click here<br>utton to find existing contact<br>act Type                            | k the Create button 1<br>4 Hour/Recall contact<br>ts by 'Contact Type' o                                                                                                    | to create a new conta-<br>t.<br>or 'Last Name'<br>Last Name<br>Search  | ct(s). You must pro  | ovide a Main Contact, a 24 Hour/Re  | call contact, a Quality Assurance contact, ar | nd a Social Compliance |
| Kroger requires contact info<br>contact. An alternate phone<br>For instruction on completin<br>earch a Contact<br>@TIP Use the search b<br>Contacts with User A                    | ormation for this facility. Click<br>e number is required for a 24<br>ng this section, click here<br>utton to find existing contact<br>act Type                            | k the Create button t<br>4 Hour/Recall contact<br>ts by 'Contact Type' o                                                                                                    | to create a new contact.<br>or 'Last Name'<br>Last Name<br>Search      | ct(s). You must pro  | ovide a Main Contact, a 24 Hour/Re  | all contact, a Quality Assurance contact, ar  | nd a Social Compliance |
| Kroger requires contact inf<br>contact. An alternate phone<br>For instruction on completin<br>earch a Contact<br>@TIP Use the search b<br>Contacts with User A<br>Create   💥 🌫 🖛 🔅 | ermation for this facility. Click<br>e number is required for a 24<br>ng this section, click here<br>utton to find existing contact<br>act Type                            | k the Create button the Create button the Create button the A Hour/Recall contact the button to be the button to be the button to be the button to be button to b | to create a new contai<br>ct.<br>or 'Last Name'<br>Last Name<br>Search | ct(s). You must pro  | ovide a Main Contact, a 24 Hour/Re  | call contact, a Quality Assurance contact, ar | nd a Social Compliance |
| Kroger requires contact info<br>contact. An alternate phone<br>For instruction on completin<br>earch a Contact<br>TIP Use the search b<br>Contacts with User A<br>Create           | armation for this facility. Click<br>e number is required for a 24<br>ng this section, click here<br>utton to find existing contact<br>act Type<br>cccounts 2<br>Last Name | k the Create button 1<br>4 Hour/Recall contact<br>ts by 'Contact Type' 1<br>V<br>Email Ad                                                                                                    | to create a new contait.<br>or 'Last Name'<br>Last Name<br>Search      | ct(s). You must pro  | ovide a Main Contact, a 24 Hour/Re  | call contact, a Quality Assurance contact, ar | nd a Social Compliance |

## **Facility Food Safety Compliance**

The Facility Food Safety Compliance screen will be displayed if the products provided to Kroger require food safety documents.

#### 72. Answer **both questions** (A) in the Add/View Attachments section.

73. Use the below table to determine the next step:

| If:                                        | Do this:                                                                                                    |
|--------------------------------------------|----------------------------------------------------------------------------------------------------|
| You answered <b>Yes</b> to either question | You must upload the appropriate documentation. Click <b>Add Attachment (B)</b> and continue to <b><u>step 74</u></b> . |
| You answered <b>No</b> to both questions   | No documentation is necessary. Go to step 77.                                                                          |

| S TIP T            | The Food Safety Co                                                             | mmunication area wi                                                                  | II display conversation                              | history between your orga                                               | nization and Kroger's Food                                                    | Safety team.                                                                      |                                               |                                             |                                                             |                 |
|--------------------|--------------------------------------------------------------------------------|--------------------------------------------------------------------------------------|------------------------------------------------------|-------------------------------------------------------------------------|-------------------------------------------------------------------------------|-----------------------------------------------------------------------------------|-----------------------------------------------|---------------------------------------------|-------------------------------------------------------------|-----------------|
| 2 🖾                | 📼 🔅 🔻 🏢                                                                        |                                                                                      |                                                      |                                                                         |                                                                               |                                                                                   |                                               |                                             |                                                             |                 |
| From               |                                                                                |                                                                                      | То                                                   | Subject                                                                 | Message                                                                       | Da                                                                                | te                                            | Message                                     | Ву                                                          |                 |
| No results         | s found.                                                                       |                                                                                      |                                                      |                                                                         |                                                                               |                                                                                   |                                               |                                             |                                                             |                 |
| 💢 😂<br>Select      | Certificate/Aud                                                                | it                                                                                   |                                                      | Description                                                             |                                                                               |                                                                                   |                                               |                                             |                                                             |                 |
| 💢 2<br>Select      | Certificate/Aud                                                                | it                                                                                   |                                                      | Description                                                             |                                                                               |                                                                                   |                                               |                                             |                                                             |                 |
| ⊠ 2<br>Select<br>∽ | Certificate/Aud<br>Does this facility                                          | <b>it</b><br>slaughter animals or h                                                  | narvest eggs?                                        | Description<br>Kroger requires all facilit                              | ties slaughtering animals or                                                  | harvesting eggs to have an a                                                      | nimal welfare au                              | udit conducted                              | l by a reputable organiza                                   | ïon.            |
| ¥ 2<br>Select<br>✓ | Certificate/Aud<br>Does this facility<br>Is this facility cert                 | <b>it</b><br>slaughter animals or h<br>fied by one of the GF                         | narvest eggs?<br>SI audit schemes?                   | Description<br>Kroger requires all facilit<br>Global Food Safety Initia | ties slaughtering animals or<br>ative audit schemes are ber                   | harvesting eggs to have an a                                                      | nimal welfare as                              | udit conducted<br>e recognized ir           | d by a reputable organiza<br>ndustry wide.                  | tion.           |
| Select             | Certificate/Aud<br>Does this facility<br>Is this facility cert                 | <b>it</b><br>slaughter animals or h<br>fied by one of the GF                         | narvest eggs?<br>SI audit schemes?                   | Description<br>Kroger requires all facilit<br>Global Food Safety Initia | ties slaughtering animals or<br>ative audit schemes are ber                   | harvesting eggs to have an a                                                      | nimal welfare au                              | udit conducted                              | l by a reputable organiza<br>ndustry wide.                  | tion.           |
| Select             | Certificate/Aud<br>Does this facility<br>Is this facility cert                 | it<br>slaughter animals or h<br>fied by one of the GF                                | narvest eggs?<br>SI audit schemes?                   | Description<br>Kroger requires all facilit<br>Global Food Safety Initia | ties slaughtering animals or<br>ative audit schemes are ber                   | harvesting eggs to have an a                                                      | nimal welfare au                              | udit conducted                              | d by a reputable organiza<br>ndustry wide.                  | tion.           |
| Select             | Certificate/Aud<br>Does this facility<br>Is this facility cert<br>tachment   🐹 | it<br>slaughter animals or h<br>fied by one of the GF<br>℃ I ♀ ♀ Ⅲ<br>/pe Issue Date | narvest eggs?<br>SI audit schemes?<br>Expiration Dat | Description<br>Kroger requires all facilit<br>Global Food Safety Initia | ties slaughtering animals or<br>ative audit schemes are ber<br>Last Update By | harvesting eggs to have an a<br>nohmarked food safety audit s<br>Last Update Date | nimal welfare au<br>chemes that are<br>Status | udit conducted<br>e recognized ir<br>Update | i by a reputable organiza<br>ndustry wide.<br>View Document | tion.<br>Delete |

- 74. Select a Category, Type, Issue and/or Expiration Date, and input any comments (C).
- 75. Click **Choose File** (D) and select your document.
- 76. Click Apply (E).

| Attach | ments                                        |                                           | × |
|--------|----------------------------------------------|-------------------------------------------|---|
|        | Category<br>Type<br>* Issue Date<br>Comments | ~ <u>6</u>                                | ~ |
|        | File                                         | Choose File No file bosen<br>Cancel Apply |   |

77. Click **Save** (F).

| rom                            |                                                                                       |                 | Т                                | Subject                                                           | Mess                                               | age Date                                                                             | Messag                   | je By                     |                     |                  |       |
|--------------------------------|---------------------------------------------------------------------------------------|-----------------|----------------------------------|-------------------------------------------------------------------|----------------------------------------------------|--------------------------------------------------------------------------------------|--------------------------|---------------------------|---------------------|------------------|-------|
| lo results fo                  | ound.                                                                                 |                 |                                  |                                                                   |                                                    |                                                                                      |                          |                           |                     |                  |       |
| ielect C<br>No ✓ D<br>Yes ✓ Is | Certificate/Audit<br>Does this facility slaughter<br>is this facility certified by or | animals or h    | narvest eggs?<br>SI audit scheme | Description<br>Kroger requires all factors? Global Food Safety In | cilities slaughtering an<br>itiative audit schemes | limals or harvesting eggs to have an anin<br>s are benchmarked food safety audit sch | nal welfare audit conduc | ted by a re<br>d industry | eputable o<br>wide. | organization.    |       |
| Add Attac                      | :hment   💢 🎜 📧 🕻                                                                      | Ž ▼ 💷           |                                  |                                                                   |                                                    |                                                                                      |                          |                           |                     |                  |       |
| ategory                        | Туре                                                                                  | Issue<br>Date   | Expiration<br>Date               | Comments                                                          |                                                    | Last Update By 🛆                                                                     | Last Update Date 🛆       | Status                    | Update              | View<br>Document | Delet |
| FSI                            | BRC Global Standard<br>for Food Safety                                                | 16-Feb-<br>2022 | 16-Feb-2024                      | GFSI BRC                                                          |                                                    | STEPHANIE.HOUCK@JOBAIDS.CON                                                          | 16-Feb-2022              | Pending                   | 1                   | GFSI.docx        | Ì     |

### 78. Click Next (G).

| KROGERTECHNOLOGY Vendor Profile & User Manager                                                                                                    | î                           | $\otimes$                | *                    | \$        | <b>1</b>    | Logged In As STEPHANIE.HOUCK@JOBAIDS.COM |
|----------------------------------------------------------------------------------------------------|-----------------------------|--------------------------|----------------------|-----------|-------------|------------------------------------------|
| Administration: Facility Address Book > Update Address Details >                                                                                                    |                             |                          |                      |           |             |                                          |
| Confirmation                                                                                                    |                             |                          |                      |           |             |                                          |
| Changes have been saved successfully                                                                                                    |                             |                          |                      |           |             |                                          |
| Facility Food Safety Compliance                                                                                                    |                             |                          |                      |           |             | Home Save No                             |
| Organization Name Job, LLC Facility Name: Awesome Apples Facility Address 1049 N Romulus St 1ST FL, Baltimore Hide Instructions All supplies are required to ablide by Kroner's Econd Safety policy. All required fields must be completed                                                                                                    | e, OH, OH                   | , US                     |                      |           |             |                                          |
| GFSI (Global Food Safety Initiative) Certification is required of all suppliers are been<br>GFSI (Global Food Safety Initiative) Certification is required of all suppliers providing:<br>Kroger Private Label food products (including pet/animal food such as treats and chews)<br>Any ingredients and food contact packaging/materials provided directly to Kroger Manufacturing p<br>Bulk food terms requiring scaling, packaging, staging or other further processing prior to being soi<br>3rd Party Food Safety/Good Manufacturing Practices (GMP) Audits are expected of all suppliers | plants/store<br>ld, such as | es/commiss<br>produce, n | aries<br>neat, seafo | od, groce | y, deli/bak | tery items                               |

### **Social Compliance**

!

This screen will be displayed if the facility is in scope for the Social Compliance program.

Click 2 for more information.

#### 79. Answer the Previous Audit History question (A) and the C-TPAT Status question (B).

**Note:** If you select "yes," additional questions need to be answered.

80. Complete the Facility Assessment Contact section (C) and the Facility Information section (D).

**Note:** Provide an estimate of the number of workers at the facility site.

- 81. Click Save (E).
- 82. Click **Next** (F).

|   | Social Compliance Status                                                                                        |                                                                                      |                                                                                                    |                                  |
|---|----------------------------------------------------------------------------------------------------|--------------------------------------------------------------------------------------|----------------------------------------------------------------------------------------------------|----------------------------------|
|   | Compliance Status                                                                                               | Supplier Information Required 2                                                      | Assessment Type                                                                                        |                                  |
|   | Assessment Result                                                                                               |                                                                                      | Future Assessment Window                                                                               |                                  |
|   | Assessment Completed Date                                                                                       |                                                                                      |                                                                                                    |                                  |
|   | Previous Audit History                                                                                          |                                                                                      |                                                                                                    |                                  |
|   | The following questions are only used to inform the ty                                                          | pe of assessment your facility may receive.                                          | Responses to these questions do not fulfill any Kroger requirements.                                   |                                  |
| Α | * Can you provide an audit report that meets the                                                                | ollowing criteria?                                                                   |                                                                                                    |                                  |
| T | <ol> <li>You can provide PDF documentation of the<br/>2. The audit was conducted within the past 9</li> </ol>   | complete audit report, along with any su<br>months at the facility address displayed | upporting files that show evidence of corrective action, if applicable.<br>at the top of this webpage. |                                  |
|   | ) Yes                                                                                                    |                                                                                      |                                                                                                    |                                  |
|   | O No                                                                                                    |                                                                                      |                                                                                                    |                                  |
|   |                                                                                                    |                                                                                      |                                                                                                    |                                  |
|   | C-TPAT Status                                                                                                   |                                                                                      |                                                                                                    |                                  |
| В | * Does this facility have a Customs-Trade Partner                                                               | ship Against Terrorism (C-TPAT) Audit Re                                             | eport?                                                                                                 |                                  |
|   | O No                                                                                                    |                                                                                      |                                                                                                    |                                  |
|   |                                                                                                    |                                                                                      |                                                                                                    |                                  |
|   | Facility Assessment Contact                                                                                     |                                                                                      |                                                                                                    |                                  |
| Л | The assessment process requires a contact that will f<br>an auditor or miss their audit window will NOT be rein | acilitate the completion of the assessment a<br>nbursed.                             | nd coordinate payment. Please review your facility contacts and select one below. Please note          | : Facilities that deny access to |
| C | * Select the facility assessment contact.                                                                       |                                                                                      |                                                                                                    |                                  |
| Т | First Name                                                                                                    |                                                                                      |                                                                                                    |                                  |
|   | Last Name                                                                                                    |                                                                                      |                                                                                                    |                                  |
|   | Country Code                                                                                                    | Phone Number                                                                         | Ext.                                                                                                   |                                  |
|   |                                                                                                    |                                                                                      |                                                                                                    |                                  |
|   | Facility Information                                                                                            |                                                                                      |                                                                                                    |                                  |
| D | * Number of Workers at Facility Site                                                                            |                                                                                      |                                                                                                    |                                  |
|   | Number of Buildings at Facility Site                                                                            |                                                                                      |                                                                                                    |                                  |
|   |                                                                                                    |                                                                                      |                                                                                                    |                                  |
|   | Li & Fung Factory Code (if applicable)                                                                          |                                                                                      |                                                                                                    |                                  |
|   | Broduct Tupe                                                                                                    |                                                                                      |                                                                                                    |                                  |
|   |                                                                                                    |                                                                                      |                                                                                                    |                                  |
|   |                                                                                                    |                                                                                      |                                                                                                    |                                  |
|   |                                                                                                    |                                                                                      |                                                                                                    | EE                               |
|   |                                                                                                    |                                                                                      |                                                                                                    | Home Save Next                   |

## Sustainability

If your Facility **does not** provide seafood to Kroger, only one question will be displayed.

- 83. Answer **all questions** (A) displayed on the screen.
- 84. Use the below table to determine the next step:

| То:                                | Do this:                                                                                                    |
|------------------------------------|----------------------------------------------------------------------------------------------------|
| Attach any relevant sustainability | Click Add Attachment (B) and continue to step 93.                                                                                                    |
| documentation                      | <b>Note:</b> Once a document has been attached to the sustainability page, it cannot be modified or deleted. Instead, you will need to upload a new document. |
| Save                               | Click <b>Save</b> (C) and go to step 97.                                                                                                    |

|                                                                                                    |                                                                                                    |                                                                                                    |                                                                                                    |                                                                               | $\sim$ |      |               |      |   |
|----------------------------------------------------------------------------------------------------|----------------------------------------------------------------------------------------------------|----------------------------------------------------------------------------------------------------|----------------------------------------------------------------------------------------------------|-------------------------------------------------------------------------------|--------|------|---------------|------|---|
| Facility Contacts > Facility Food Sa                                                                                                    | ety Compliance > Update Ad                                                                                                    | Idress Details >                                                                                                    |                                                                                                    |                                                                               |        |      |               |      |   |
| Sustainability                                                                                                    |                                                                                                    |                                                                                                    |                                                                                                    |                                                                               |        |      |               | Home | : |
| Organization Name Job, LLC                                                                                                    | Facility Name Av                                                                                                    | wesome Apples                                                                                                    |                                                                                                    |                                                                               |        |      |               |      |   |
|                                                                                                    | Facility Address 10                                                                                                    | 049 N Romulus St 1                                                                                                    | ST FL, Baltimore, OH, OH,                                                                                                    | US                                                                            |        |      |               |      |   |
| Hide Instructions                                                                                                    |                                                                                                    |                                                                                                    |                                                                                                    |                                                                               |        |      |               |      |   |
| -                                                                                                    |                                                                                                    |                                                                                                    |                                                                                                    |                                                                               |        |      |               |      |   |
| Complete this section to tell us ab                                                                                                    | out your organization's sustaina                                                                                                    | ability efforts.                                                                                                    |                                                                                                    |                                                                               |        |      |               |      |   |
| Complete this section to tell us ab<br>All documents must be in English                                                                                                    | out your organization's sustaina<br>o be considered for approval.                                                                                                    | ability efforts.<br>For instructions on (                                                                                                    | completing this section click                                                                                                    | here                                                                          |        |      |               |      |   |
| Complete this section to tell us about the section to tell us about the section of the section of the section o | out your organization's sustaina                                                                                                    | ability efforts.<br>For instructions on (                                                                                                    | completing this section clic                                                                                                    | here                                                                          |        |      |               |      |   |
| Complete this section to tell us ab                                                                                                    | out your organization's sustain:<br>o be considered for approval.                                                                                                    | ability efforts.<br>For instructions on e                                                                                                    | completing this section clici                                                                                                    | chere                                                                         | -      |      |               |      |   |
| Complete this section to tell us abo<br>All documents must be in English<br>* Do you track the environme                                                                                                    | out your organization's sustain:<br>o be considered for approval.<br>ntal impacts of your facility?                                                                                                    | ability efforts.<br>For instructions on (<br>' (e.g. water/energy                                                                                                    | completing this section click<br>y usage, waste generation                                                                                                    | chere                                                                         |        |      |               |      |   |
| Complete this section to tell us abo<br>All documents must be in English<br>* Do you track the environme                                                                                                    | ut your organization's sustain:<br>o be considered for approval.<br>ntal impacts of your facility?<br>* Does your comp                                                                                                    | ability efforts.<br>For instructions on o<br>' (e.g. water/energy<br>pany have a Seafoo                                                                                                  | completing this section click<br>y usage, waste generation<br>od Sustainability Program                                                                                  | ( here<br>):<br>)?                                                            |        |      |               |      |   |
| Complete this section to tell us abo<br>All documents must be in English<br>* Do you track the environme<br>A * Does this facility                                                                                                    | o be considered for approval.<br>tal impacts of your facility?<br>* Does your comp<br>have any facility-level susta                                                                                                    | ability efforts.<br>For instructions on o<br>(e.g. water/energy<br>boany have a Seafoo<br>inability certificati                                                                          | completing this section click<br>y usage, waste generation<br>od Sustainability Program<br>ions pertaining to seafood                                                    | (here<br>):<br>/<br>/<br>/<br>/<br>/<br>/                                     |        |      |               |      |   |
| Complete this section to tell us abo<br>All documents must be in English<br>* Do you track the environme<br>* Does this facility<br>* Does this facility                                                                                                    | o be considered for approval.<br>tal impacts of your facility?<br>* Does your comp<br>have any facility-level susta<br>rocess any seafood that is c                                                                                                   | ability efforts.<br>For instructions on o<br>(e.g. water/energy<br>pany have a Seafoo<br>inability certificati-<br>certified to a seafoo                                                 | completing this section click<br>y usage, waste generation<br>od Sustainability Program<br>ions pertaining to seafood<br>od sustainability standard                      | chere       c):       v:       i?       v:       i?       v:       i?         |        |      |               |      |   |
| Complete this section to tell us abo<br>All documents must be in English<br>* Do you track the environme<br>* Does this facility<br>* Does this facility<br>Other that any relevant sustainable                                                                                                    | ot your organization's sustain<br>o be considered for approval.<br>tal impacts of your facility?<br>* Does your comp<br>have any facility-level susta<br>rocess any seafood that is c<br>ity documentation in the attact                              | ability efforts.<br>For instructions on (<br>(e.g. water/energy<br>pany have a Seafor<br>inability certificati<br>ertified to a seafor<br>hment section below                            | completing this section click<br>y usage, waste generation<br>od Sustainability Program<br>ions pertaining to seafood<br>od sustainability standard<br>w.                | (here)):<br>):<br>)?<br>(?<br>)?<br>(?<br>)                                   |        |      |               |      |   |
| Complete this section to tell us ab<br>All documents must be in English<br>* Do you track the environme<br>* Does this facility p<br>* Does this facility p<br>* TIP Attach any relevant sustainabl<br>Add Attachment   1 (2) 2 5                                                                                                    | atal impacts of your facility?<br>* Does your comp<br>have any facility-level susta<br>rocess any seafood that is c<br>ity documentation in the attack<br>*                                                                                           | ability efforts.<br>For instructions on (<br>e.g., water/energy<br>bany have a Seaford<br>inability certificati<br>certified to a seaford<br>hment section below                         | completing this section click<br>y usage, waste generation<br>od Sustainability Program<br>lons pertaining to seafood<br>od sustainability standard<br>w.                | ( here<br>):<br>?<br>?<br>?<br>?<br>?<br>?<br>?<br>?<br>?<br>?<br>?<br>?<br>? |        |      |               |      |   |
| Complete this section to tell us abo<br>All documents must be in English<br>* Do you track the environme<br>* Does this facility p<br>* Does this facility p<br>* TIP Attach any relevant sustainab<br>Add Attachment   ] (2 ) (2 ) (5 )                                                                                                    | tut your organization's sustaina<br>o be considered for approval. I<br>ntal impacts of your facility?<br>* Does your comp<br>have any facility-level susta<br>rocess any seafood that is c<br>ity documentation in the attact<br>☆ ▼ Ⅲ<br><b>Type</b> | Ability efforts.<br>For instructions on (<br>(e.g. water/energy<br>bany have a Seator<br>inability certificatii<br>inability certificatii<br>ertified to a seator<br>hment section below | completing this section click<br>y usage, waste generation<br>od Sustainability Program<br>ions pertaining to seafood<br>od sustainability standard<br>w.<br>Description | (here<br>):<br>?<br>?<br>?<br>?<br>?                                          | Issue  | Date | View Document |      |   |

- 85. Select a **Category and Type.** Input a **Title, Description, and select an Issue Date (D)**.
- 86. Click **Choose File** (E) and select your document.
- 87. Click Apply (F).

| Attachn | nents      |                                         | × |
|---------|------------|-----------------------------------------|---|
|         | Category   |                                         | ~ |
|         | * Title    |                                         |   |
|         | Issue Date | tia -                                   |   |
|         | File       | Choose File No file chosen Cancel Apply |   |
|         |            |                                         |   |
|         |            |                                         |   |

#### 88. Click Save (G).

89. Click Home (H).

| KROGERTECHNOLOGY Vendor Profile & User Manager                                                                          |                                                                                | â                                | $\otimes$ | * 🌣         | 1 Log   | gged In As STEPHANIE.HOUCK@JOBAIDS.COM | <u>ا</u> ا |
|----------------------------------------------------------------------------------------------------|--------------------------------------------------------------------------------|----------------------------------|-----------|-------------|---------|----------------------------------------|------------|
| Facility Contacts > Facility Food Safety Complian                                                                       | nce >                                                                          |                                  |           |             |         | Home                                   | G<br>Save  |
| Organization Name Job, LLC F-<br>Faci                                                                                   | acility Name Awesome Apples<br>lity Address 1049 N Romulus St 15               | ST FL, Baltimore, OH, OH, US     |           |             |         |                                        |            |
| Hide Instructions<br>Complete this section to tell us about your orga<br>All documents must be in English to be conside | nization's sustainability efforts.<br>ered for approval. For instructions on c | completing this section click he | re        |             |         |                                        |            |
| * Do you track the environmental impacts                                                                                | of your facility? (e.g. water/energy tation in the attachment section below    | usage, waste generation):        | Yes 🗸     |             |         |                                        |            |
| Add Attachment   💢 🎜 🗟 🔅 🔻 🏢                                                                                            |                                                                                |                                  |           |             |         |                                        |            |
|                                                                                                    | _                                                                              | T:41 -                           |           | Description | Issue D | View Desument                          |            |
| Category                                                                                                    | Туре                                                                           | nue                              |           | Description | 10040   | view Document                          |            |

### Complete

90. Click Complete (A).

| KROGERTECHNOLOGY Vendor Profile & User Manager                                                                                 |                         |                          | ) (O            | • *            | 🌣 🥂 🗆                        | Logged In As STEPHANIE.HOUCK@JOBAIDS.CO |                    | оз.сом ()       |
|----------------------------------------------------------------------------------------------------|-------------------------|--------------------------|-----------------|----------------|------------------------------|-----------------------------------------|--------------------|-----------------|
| Administration: Facility Address Book > Update Address Details                                                                 | Close Save              | Profile Categori         | zation Item     | Contacts       | Food Safety Compliance       | e Social Compliance                     | Sustainability     | Complete        |
| * Indicates required field                                                                                                    |                         |                          |                 |                |                              |                                         |                    |                 |
| Organization Name Job, LLC                                                                                                    |                         |                          |                 |                |                              |                                         |                    |                 |
| <ul> <li>Hide Instructions</li> <li>Use this screen to complete or update your production facility ac<br/>finished.</li> </ul> | Idress details. Use the | e buttons at the top rig | ht to navigate  | to the require | d contacts or compliance see | ction(s). Be sure to click th           | he "Complete" butt | on when you are |
| The D-U-N-S Number and Address Details on this page should a                                                                   | correspond to the actu  | al production site for   | the product, ra | w material or  | ingredients supplied to Krog | er from this location.                  |                    |                 |
| For instructions on completing this section click here                                                                         |                         |                          |                 |                |                              |                                         |                    |                 |
|                                                                                                    |                         |                          |                 |                |                              |                                         |                    |                 |

#### 91. Click Close (B).

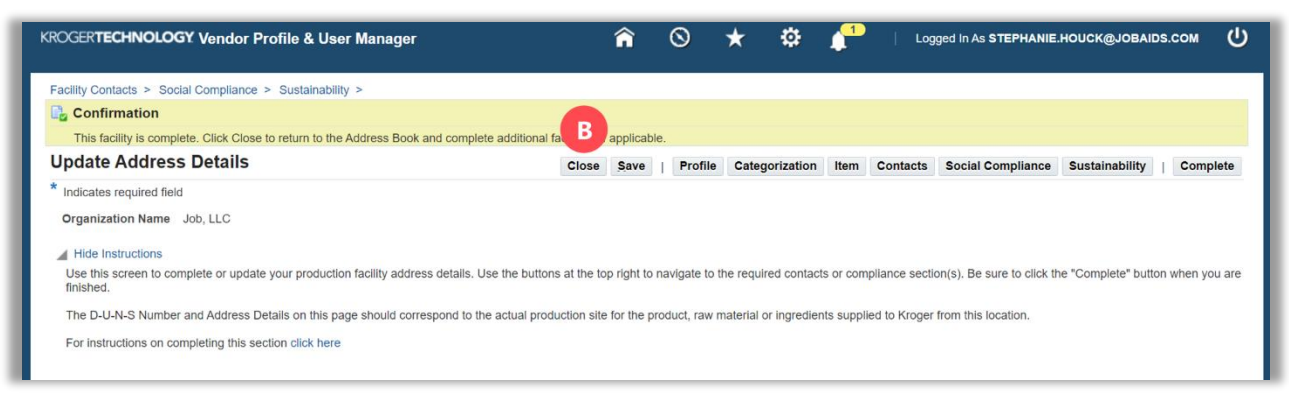

If any information is incomplete, you will see the below screen. Click **Home** (C) to return to the Update Address Details screen. Navigate to the incomplete section(s) to complete the information.

| Administration: Facility Address Book > Update Address Details > |                                          |         |  |  |
|------------------------------------------------------------------|------------------------------------------|---------|--|--|
| Organization Name Job, LLC Facility Name Gushing Grapes          |                                          |         |  |  |
| 其 2                                                              |                                          |         |  |  |
| Section Name                                                     | Error Message                            |         |  |  |
| Sustainability                                                   | Required questions not answered          |         |  |  |
| Contacts                                                         | Contact information is missing.          |         |  |  |
| Facility Item Relationship                                       | The "Item from Facility" section is inco | mplete. |  |  |